BA00487C/07/EN/15.13 71217978 Valid as of: Softwareversion 01.04.00

# Operating Instructions Liquistation CSF33

Automatic sampler for liquid media Operation & settings

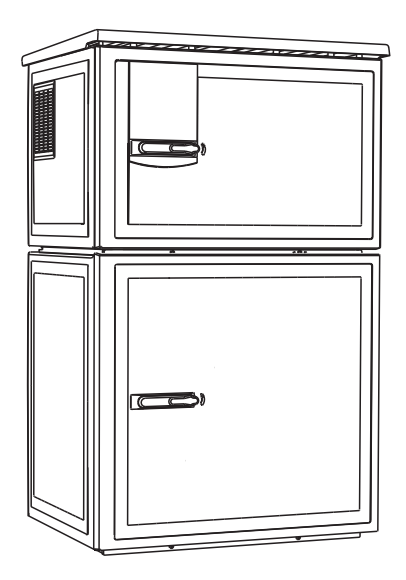

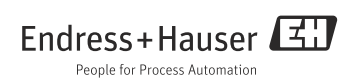

## **Operation concept**

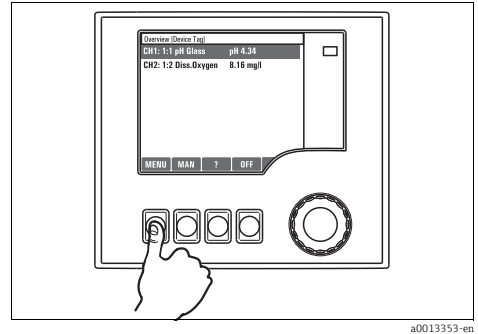

Fig. 1: Pressing the soft key: selecting the menu directly

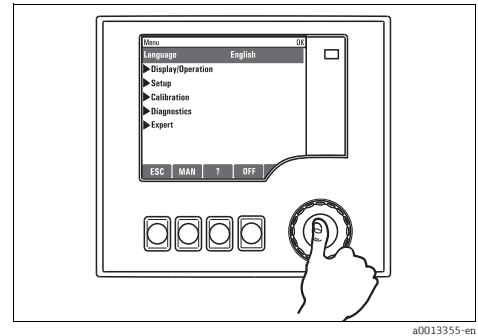

Fig. 3: Pressing the navigator: launching a function

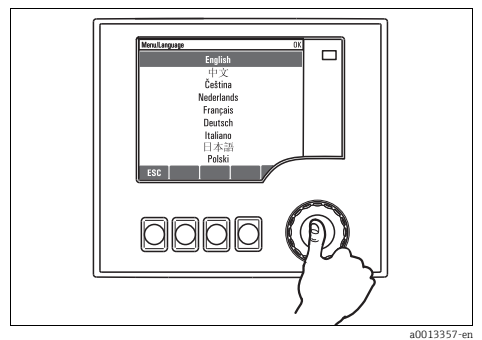

Fig. 5: Pressing the navigator: accepting the new value

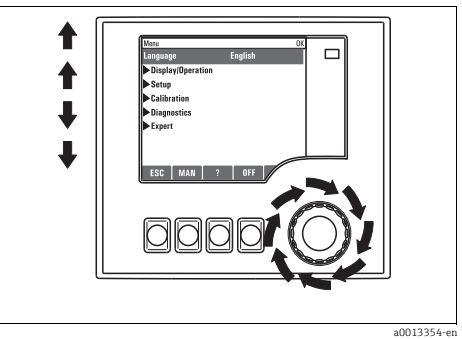

Fig. 2: Turning the navigator: moving the cursor in the menu

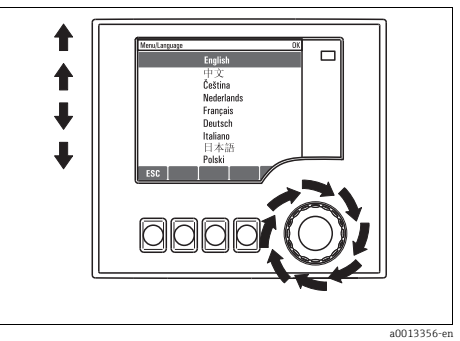

Fig. 4: Turning the navigator: selecting a value (e.g. from a list)

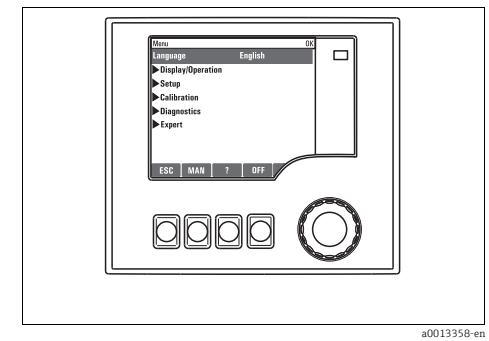

Fig. 6: Result: new setting is accepted

# Table of contents

| 1   | About this manual 4                       |
|-----|-------------------------------------------|
| 2   | General settings 5                        |
| 2.1 | Basic settings 5                          |
| 2.2 | Date and time 6                           |
| 2.3 | Automatic hold 7                          |
| 2.4 | Logbooks 8                                |
| 2.5 | Configuring the sampling depending on     |
|     | the device version 12                     |
| 2.6 | Extended setup 15                         |
| 3   | Inputs                                    |
| 3.1 | Binary inputs 18                          |
| 3.2 | Current inputs 22                         |
| 4   | Programming25                             |
| 4.1 | Overview of the possible program types 26 |
| 4.2 | Program type: Basic                       |
| 4.3 | Program types: Standard and Advanced 51   |
| 4.4 | Selecting and executing the program 65    |
| 5   | Outputs                                   |
| 5.1 | Binary outputs 67                         |
|     | Index70                                   |

# 1 About this manual

This manual gives a detailed account of all the configuration options in the "Setup" menu.

A description of the following menus is provided here:

- Inputs
  - Input configuration
  - Split into separate sections based on the different types of sensor that can be connected
  - Some submenus are identical for all sensor types. These submenus are repeated in each input-specific section to make sure you can find the information you need quickly and easily.
- Outputs
  - Output configuration
  - Split into separate sections based on the different output types
- Sampling programs
  - Creating sampling programs
  - Configuring different types of programs
- Additional functions
  - Settings for the alarm sensor
- Data management
  - Firmware updates
  - Saving and loading configurations

### This manual does not include the following:

- Setup/General settings
   --> Operating Instructions BA00479C "Commissioning"
- Display/Operation
  - --> Operating Instructions BA00479C "Commissioning"
- Calibration
  - --> Operating Instructions BA00489C "Calibration"
- Diagnostics
  - --> Operating Instructions BA00488C "Maintenance & diagnostics"
- Expert
  - --> Internal Service Manual

# 2 General settings

Many settings are not visible when a program is running. If a program is running, stop the program before making any settings!

### 2.1 Basic settings

| Function         | Options                               | Info                                                                                                    |
|------------------|---------------------------------------|----------------------------------------------------------------------------------------------------|
| Device tag       | Customized text,<br>32 characters     | Select any name for your controller. Use the TAG name for example.                                                                                                    |
| Temperature unit | Options<br>• °C<br>• °F<br>• K        |                                                                                                    |
|                  | Factory setting<br>℃                  |                                                                                                    |
| Alarm delay      | 0 to 9999 s<br>Factory setting<br>0 s | The system only displays the errors that are present<br>longer than the set delay time. This makes it possible to<br>suppress error messages that only occur briefly and are<br>caused by normal process-specific fluctuations. |
| Device Hold      | Options<br>Disabled<br>Enabled        | You can enable an immediate, general hold here. The function has the same effect as the "HOLD" soft key in the measuring screens.                                                                                               |
|                  | <b>Factory setting</b><br>Disabled    |                                                                                                    |

### 2.2 Date and time

### Path: Menu/Setup/General settings/Date/Time

| Function       | Options                                                                     | Info                                                                                                    |
|----------------|-----------------------------------------------------------------------------|----------------------------------------------------------------------------------------------------|
| Set date       | Depends on the format                                                       | Editing mode:<br>DD (day): 01 to 31<br>MM (month): 01 to 12<br>YYYY (year): 1970 to 2106                                                                                                    |
| Set time       | Depends on the format                                                       | Editing mode:<br>hh (hour): 00 to 23 / 0 am to 12 pm<br>mm (minutes): 00 to 59<br>ss (seconds): 00 to 59                                                                                                    |
| Extended setup |                                                                             |                                                                                                    |
| Date format    | Options<br>DD.MM.YYYY<br>YYYY-MM-DD<br>MM-DD-YYYY                           | Decide which date format you want to use.                                                                                                    |
|                | <b>Factory setting</b><br>DD.MM.YYYY                                        |                                                                                                    |
| Time format    | Options<br>• HH:MM am (12h)<br>• HH:MM (24h)<br>• HH:MM:SS (24h)            | Decide whether you want to use the 12-hour or 24-hour<br>clock. Seconds can also be displayed with the latter<br>version.                                                                                                    |
|                | Factory setting<br>HH:MM:SS (24h)                                           |                                                                                                    |
| Time zone      | Options<br>• None<br>• Choice of 35 time zones                              | If no time zone is selected, then Greenwich Mean Time is used (London).                                                                                                    |
|                | Factory setting<br>None                                                     |                                                                                                    |
| DST            | Options<br>• Off<br>• Europe<br>• USA<br>• Manual<br>Factory setting<br>Off | The controller adapts the summertime/normal time<br>changeover automatically if you choose European or<br>American daylight saving time.<br>Manual means that you can specify the start and end of<br>daylight saving time yourself. Here, two additional<br>submenus are displayed in which you specify the<br>changeover date and time. |

### 2.3 Automatic hold

| Function               | Options                                       | Info                                                  |
|------------------------|-----------------------------------------------|-------------------------------------------------------|
| ▶ Device specific hold |                                               |                                                       |
| Setup menu             | Options                                       | Decide whether a hold should be output at the current |
| Diagnostics menu       | <ul> <li>Disabled</li> <li>Enabled</li> </ul> | output when the particular menu is opened.            |
|                        | <b>Factory setting</b><br>Disabled            |                                                       |
| Calibration active     | Factory setting<br>Enabled                    |                                                       |
| Hold release time      | 0 to 600 s                                    | The hold is maintained for the duration of the delay  |
|                        | <b>Factory setting</b><br>0 s                 | time when you switch to the measuring mode.           |

Path: Menu/Setup/General settings/Automatic hold

If a device-specific hold is enabled, any cleaning that was previously started is stopped. You can only start a manual cleaning if a hold is active.

### 2.4 Logbooks

Logbooks record the following events:

- Calibration/adjustment events
- Operation events
- Diagnostic events
- Programming events

Here you define how the logbooks should store the data.

In addition, you are also able to define individual data logbooks. Assign the logbook name and select the measured value to be recorded. You can configure the recording rate (Scan time) individually for every data logbook.

More information on the logbooks is provided in BA00488C "Maintenance & diagnostics", "Diagnostics menu" section.

| Function                       | Options                                                                                 | Info                                                                                                    |
|--------------------------------|-----------------------------------------------------------------------------------------|----------------------------------------------------------------------------------------------------|
| Logbook ident                  | Customized text                                                                         | Part of the file name when exporting a logbook                                                                                                    |
| Event logbook                  | Options<br>• Off<br>• Ring buffer<br>• Fill up buffer<br>Factory setting<br>Ring buffer | All diagnostic messages are recorded<br><b>Ring buffer</b><br>If the memory is full, the latest entry automatically<br>overwrites the oldest entry.<br><b>Fill up buffer</b><br>If the memory is 80% full, the device displays a<br>diagnostic message.<br>If the memory is full, there is an overflow, i.e. no new<br>values can be saved. The controller displays a<br>corresponding diagnostic message. The memory then<br>has to be cleared manually. |
| Logbook program                | Options<br>• Off<br>• Ring buffer<br>• Fill up buffer<br>Factory setting<br>Ring buffer | All program messages are recorded<br><b>Ring buffer</b><br>If the memory is full, the latest entry automatically<br>overwrites the oldest entry.<br><b>Fill up buffer</b><br>If the memory is 80% full, the device displays a<br>diagnostic message.<br>If the memory is full, there is an overflow, i.e. no new<br>values can be saved. The controller displays a<br>corresponding diagnostic message. The memory then<br>has to be cleared manually.    |
| ▶ Overflow warnings            |                                                                                         |                                                                                                    |
| Event logbook="Fill up buffer" | Γ                                                                                       |                                                                                                    |
| Calibration logbook            | Options <ul> <li>Off</li> </ul>                                                         | Decide whether you want to receive a diagnostic<br>message from the controller in the event of memory                                                                                                    |
| Diagnostic logbook             | <ul> <li>On</li> </ul>                                                                  | overrun of the logbook in question.                                                                                                    |
| Configuration logbook          | <b>Factory setting</b><br>Off                                                           |                                                                                                    |

#### Path: Menu/Setup/General settings/Logbooks

### Path: Menu/Setup/General settings/Logbooks

| Function                                                 | Options                                                                                                    | Info                                                                                                    |
|----------------------------------------------------------|----------------------------------------------------------------------------------------------------|----------------------------------------------------------------------------------------------------|
| Overflow warnings<br>Logbook program="Fill up<br>buffer" | Options<br>• Off<br>• On<br>Factory setting                                                                                       | If the fill-up buffer overruns, you can decide whether<br>you want to receive a diagnostic message from the<br>controller or not for each individual logbook.                                                                                                    |
|                                                          | Off                                                                                                    |                                                                                                    |
| Data logbooks                                            |                                                                                                    |                                                                                                    |
| ▶ New                                                    | I                                                                                                    | You can create a maximum of 8 data logbooks.                                                                                                    |
| Logbook name                                             | Customized text,<br>20 characters                                                                                                 |                                                                                                    |
| Source of data                                           | Options<br>None<br>Binary input 1<br>Binary input 2<br>Analog input 1<br>Analog input 2<br>Temperature<br>Factory setting<br>None | Select the input that should be the data source of the logbook entries.                                                                                                    |
| Measured value                                           | Options<br>Depends on Source of<br>data<br>Factory setting<br>None                                                                | You can record different measured values depending on the source of data.                                                                                                    |
| Scan time                                                | 00:00:01 to 01:00:00<br>Factory setting<br>00:01:00                                                                               | Minimum interval between two entries<br>Format: HH:MM:SS                                                                                                    |
| Data logbook                                             | Options<br>• Off<br>• Ring buffer<br>• Fill up buffer<br>Factory setting<br>Off                                                   | Ring buffer         If the memory is full, the latest entry automatically overwrites the oldest entry.         Fill up buffer         If the memory is 80% full, the device displays a diagnostic message.         If the memory is full, there is an overflow, i.e. no new values can be saved. The controller displays a corresponding diagnostic message. The memory then has to be cleared manually. |
| Overflow warning<br>Data logbook="Fill up<br>buffer"     | Options<br>Off<br>On<br>Factory setting<br>Off                                                                                    | If the fill-up buffer overruns, you can decide whether<br>you want to receive a diagnostic message from the<br>controller or not for each individual logbook.                                                                                                    |
| ⊳Add another logbook                                     | Action                                                                                                    | Only if you want to create another data logbook<br>immediately.<br>You add a new data logbook at a later data using New.                                                                                                    |
| Finished                                                 | Action                                                                                                    | This allows you to exit the menu ▶ New.                                                                                                    |

### Path: Menu/Setup/General settings/Logbooks

| Function                                          | Options                                                                             | Info                                                                                                    |
|---------------------------------------------------|-------------------------------------------------------------------------------------|----------------------------------------------------------------------------------------------------|
| Start/stop<br>simultaneously                      | Action                                                                              | Appears if you have created more than one data<br>logbook. With one click, you can start or stop recording<br>for all the data logbooks.                                                                                                    |
| ▶ "Logbook name"                                  |                                                                                     | The name of this submenu is based on the name of the logbook and only appears once you have created a logbook.                                                                                                    |
| This menu appears sev                             | veral times if you have several o                                                   | data logbooks.                                                                                                    |
| Source of data                                    | Read only                                                                           | This is for information purposes only. If you want to                                                                                                    |
| Measured value                                    |                                                                                     | new data logbook.                                                                                                    |
| Log time left<br>Data logbook="Fill up<br>buffer" | Read only                                                                           | Displays the days, hours and minutes remaining until the logbook is full.                                                                                                    |
| Log size<br>Data logbook="Ring buffer"            | Read only                                                                           | Displays the number of entries remaining until the logbook is full.                                                                                                    |
| Logbook name                                      | Customized text,<br>20 characters                                                   | You can change the name here again.                                                                                                    |
| Scan time                                         | 00:00:01 to 01:00:00<br>Factory setting<br>00:01:00                                 | As above<br>Minimum interval between two entries<br>Format: HH:MM:SS                                                                                                    |
| Data logbook                                      | Options<br>• Off<br>• Ring buffer<br>• Fill up buffer<br>Factory setting<br>Off     | Ring buffer         If the memory is full, the latest entry automatically overwrites the oldest entry.         Fill up buffer         If the memory is 80% full, the device displays a diagnostic message.         If the memory is full, there is an overflow, i.e. no new values can be saved. The controller displays a corresponding diagnostic message. The memory then has to be cleared manually. |
| Line plotter                                      |                                                                                     | Menu to define the graphic display                                                                                                    |
| Axes                                              | Options<br>• Off<br>• On                                                            | Should the axes (x, y) be displayed (On) or not (Off)?                                                                                                    |
|                                                   | Factory setting<br>On                                                               |                                                                                                    |
| Orientation                                       | Options <ul> <li>Horizontal</li> <li>Vertical</li> </ul> Factory setting Horizontal | You can choose whether the value curves should be<br>displayed from left to right ("Horizontal") or from top to<br>bottom ("Vertical").<br>If you want to display two data logbooks simultaneously,<br>make sure that both logbooks have the same settings<br>here.                                                                                                    |

| Path: Menu/Setup/General | settings/Logbooks |
|--------------------------|-------------------|
|--------------------------|-------------------|

| Function              | Options                 | Info                                                                              |
|-----------------------|-------------------------|-----------------------------------------------------------------------------------|
| X-Description         | Options                 | Decide whether a description should be displayed for the                          |
| Y-Description         | • On                    | you can also decide whether a pitch should be displayed.                          |
| Grids                 | Factory setting         |                                                                                   |
| Pitches               |                         |                                                                                   |
| X Pitch/Grid distance | 10 to 50%               | Specify the pitch.                                                                |
| Y Pitch/Grid distance | Factory setting<br>10 % |                                                                                   |
| Remove                | Action                  | This action removes the data logbook. Any data that have not been saved are lost. |

### Example for setting up a new data logbook

- 1. Menu/Setup/General settings/Logbooks/Data logbooks/New:
  - a. Logbook name: Assign a name, e.g. "01".
  - b. Source of data: Select a data source, e.g. the sensor connected to binary input 1.
  - c. Measured value: Select the measured value that you want to record.
  - d. Scan time: Specify the interval between two logbook entries.
  - e. Data logbook: Activate the logbook. Specify the type of memory, "Ring buffer" or "Fill up buffer".
- 2. ../Finished: Execute this action.
  - --> Your new logbook now appears in the list of data logbooks.
- 3. Select the data logbook with the name "01".
- 4. If you selected "Fill up buffer", you can also decide whether you want to receive a diagnostic message in the event of memory overrun.
- 5. Depending on the type of memory selected, you receive information about the memory space (for "Ring buffer") or the time remaining until memory overrun (for "Fill up buffer").
- 6. Define the graphic display mode in the "Line plotter" submenu.

### 2.5 Configuring the sampling depending on the device version

The list of functions displayed depends on the device version selected. Functions marked <sup>1)</sup> are available in device versions with a vacuum pump. Functions marked <sup>2)</sup> are available in device versions with a peristaltic pump. Functions marked <sup>3)</sup> are available in device versions with a distribution arm drive.

| Function                             | Options                                                                                              | Info                                                                                                    |
|--------------------------------------|----------------------------------------------------------------------------------------------------|----------------------------------------------------------------------------------------------------|
| ▶ Sampling                           |                                                                                                    |                                                                                                    |
| Number of bottles                    | Choice of all possible bottle combinations                                                           | The bottle configuration you ordered is preset in the device.                                                                                                    |
| Bottle volume                        | 0 to 100000 ml<br>Factory setting<br>Depends on the bottle<br>configuration                          |                                                                                                    |
| Distribution reference <sup>3)</sup> | Options<br>Pre sampling<br>Pre bottle change<br>Pre program start<br>Factory setting<br>Pre sampling | The distribution arm goes through a reference point depending on the option selected. Pre sampling: This means that the distribution arm performs a reference test before each individual sampling. Pre bottle change: This means that the distribution arm performs a reference test in every subprogram. Pre program start: This means that a single reference test is performed before the program starts.                                                               |
| Power failure                        | Options<br>• Resume program<br>• Stop program<br>Factory setting<br>Resume program                   | Decide how the sampler should react when it is<br>energized after a power failure.<br><b>Resume program:</b><br>• Time and flow-paced<br>The program calculates the omitted samples and<br>enters them in the logbook as failed. When the<br>program is restarted, it continues where it was<br>interrupted.<br>• Flow-paced<br>No samples are entered in the logbook during<br>the power failure. When the program is<br>restarted, it continues where it was interrupted. |
| Sample retries                       | 0 to 3<br>Factory setting<br>0                                                                       | If sampling is started and no sample is drawn in,<br>sampling can be repeated up to 3 times.                                                                                                    |
| Sampling delay                       | 0 to 99 s<br>Factory setting<br>0 s                                                                  | The start of the sampling cycle can be delayed by up to 99 s. The binary output is switched without any delay.                                                                                                    |

| Function                        | Options                                                                    | Info                                                                                                    |
|---------------------------------|----------------------------------------------------------------------------|----------------------------------------------------------------------------------------------------|
| Liquid detection <sup>1)</sup>  | Options<br>• Automatic<br>• Semi automatic                                 | If "Semiautomatic" is selected, the purge times and intake times can be defined separately.                                                                                                    |
|                                 | Automatic                                                                  |                                                                                                    |
| Dosing volume <sup>1)</sup>     | <sup>1)</sup> 20 to 350 ml                                                 | <sup>1)</sup> Adjust the dosing tube in the dosing chamber to                                                                                                    |
|                                 | Factory setting<br>200 ml                                                  | calculated using the set dosing volume.                                                                                                    |
| Conductive sensor <sup>1)</sup> | Options<br>• Low sensitivity<br>• Medium sensitivity<br>• High sensitivity | The switching behavior can be set with the liquid detection function. Use the high sensitivity setting if the sample has a low conductivity, for example.                                                                                                 |
|                                 | Factory setting<br>Medium sensitivity                                      |                                                                                                    |
| Dosing chamber <sup>1)</sup>    | Options<br>Dose without pressure (A)<br>Dose with pressure (B)             | Dosing with pressure e.g. in conditions with low suction heights and slight counterpressure or low volumes.                                                                                                    |
|                                 | <b>Factory setting</b><br>Dose without pressure (A)                        |                                                                                                    |
| Liquid detection <sup>2)</sup>  | Options<br>Automatic<br>Semi automatic<br>Off                              | If "Semiautomatic" is selected, the purge times and<br>intake times can be defined separately.<br>Off:<br>The definition of the purge times and intake times                                                                                              |
|                                 | Factory setting<br>Automatic                                               | is completely time-controlled.<br>Automatic:<br>The last intake time determined is the new purge<br>time.<br>Semi automatic:<br>If the suction heights tend to vary greatly.                                                                              |
| Rinse cycles <sup>2)</sup>      | 0 to 3                                                                     | The suction line is rinsed with the sample up to 3                                                                                                    |
|                                 | Factory setting<br>0                                                       | times.                                                                                                    |
| Diagnostics settings            |                                                                            |                                                                                                    |
| Sensor fouling <sup>1)</sup>    | 1                                                                          |                                                                                                    |
| Warning                         | 0 to 10<br>Factory setting<br>7                                            | Indicates maintenance work must be performed on<br>the conductivity sensors.<br>If there is conductive fouling between the<br>conductivity 1 and conductivity 2 electrode, a<br>diagnostic message is displayed when this level of<br>fouling is reached. |
| Alarm                           | 7 to 10<br>Factory setting<br>10                                           | If there is conductive fouling between the<br>conductivity 1 and conductivity 2 electrode, a<br>diagnostic message is displayed when this level of<br>fouling is reached.                                                                                 |

| Function                        | Options                                                                                                    | Info                                                                                                    |
|---------------------------------|----------------------------------------------------------------------------------------------------|----------------------------------------------------------------------------------------------------|
| ▶ Pump tube life <sup>2</sup> ) |                                                                                                    |                                                                                                    |
| Control                         | Options<br>• Off<br>• On<br>Factory setting                                                                | Indicates the pump hose has to be exchanged.                                                                                                    |
|                                 | On                                                                                                    |                                                                                                    |
| Warning                         | 10 to 50 h<br>Factory setting<br>30 h                                                                      | When the tube has been in operation for this length<br>of time, a diagnostic message is displayed to<br>indicate that the tube should be replaced in time. |
| Alarm                           | 30 to 200 h<br>Factory setting<br>50 h                                                                     |                                                                                                    |
| Totalizer                       | 00-00:00 to 49710-06:28<br><b>Factory setting</b><br>00-00:00                                              | Operating time of the current pump hose in days,<br>hours and minutes                                                                                      |
| ⊳Reset                          | Action                                                                                                    | The tube life counter is reset to 0:00 h.                                                                                                    |
| Sample temperature              |                                                                                                    |                                                                                                    |
| Temp. control                   | Options<br>• Off<br>• On<br>Factory setting<br>On                                                          | Switch the temperature control of the sample compartment on or off here.                                                                                   |
| Economy operation               | Options<br>• Off<br>• On<br>Factory setting<br>Off                                                         | On:<br>Cooling is not enabled until the program takes the<br>first sample. After this, the cooling regulator runs<br>until the program is restarted.       |
| Sample temperature              | 2 to 20 °C<br>Factory setting<br>4 °C                                                                      | Set the sample compartment temperature.                                                                                                    |
| Cooling control                 | Options <ul> <li>Standard operation</li> <li>Quick cool down</li> </ul> Factory setting Standard operation | The temperature regulator is switched off for a certain time if quick cool-down is selected.                                                               |

### 2.6 Extended setup

### 2.6.1 Diagnostics settings

The list of diagnostic messages displayed depends on the path selected. There are device-specific messages, and messages that depend on what sensor is connected.

| Path:  | /Extended setun/Diagnostics settings/Diag     | behavior | (ontional) |
|--------|-----------------------------------------------|----------|------------|
| r aun. | / Extended Setup/ Diagnostics Settings/ Diag. | Demavior | (optional) |

| Function                       | Options                                                                                                    | Info                                                                                                    |
|--------------------------------|----------------------------------------------------------------------------------------------------|----------------------------------------------------------------------------------------------------|
| List of diagnostic messages    |                                                                                                    | Select the message to be changed. Only then can you make the settings for this message.                                                                                       |
| Diag. code                     | Read only                                                                                                    |                                                                                                    |
| Diagnostic message             | Options<br>• On<br>• Off<br>Factory setting<br>Depends on the message                                        | You can deactivate or reactivate a diagnostic message<br>here.<br>Deactivating means:<br>• No error message in the measuring mode<br>• No error current at the current output |
| Status signal                  | Options<br>• Maintenance (M)                                                                                 | The messages are divided into different error categories in accordance with NAMUR NE 107.                                                                                     |
|                                | <ul> <li>Out of specification (S)</li> <li>Function check (C)</li> <li>Failure (F)</li> </ul>                | Decide whether you want to change the status signal assignment for your application.                                                                                          |
|                                | <b>Factory setting</b><br>Depends on the message                                                             |                                                                                                    |
| Diag. output                   | Options <ul> <li>None</li> <li>Alarm relay</li> <li>Relay 1 to n (depends on the device version)</li> </ul>  | You can use this function to select a relay output and/or<br>binary output to which the diagnostic message should be<br>assigned.                                             |
|                                | Factory setting<br>None                                                                                      |                                                                                                    |
| Cleaning program<br>(optional) | Options<br>• None<br>• Cleaning 1<br>• Cleaning 2<br>• Cleaning 3<br>• Cleaning 4<br>Factory setting<br>None | Decide whether the diagnostic message should trigger a<br>cleaning program.<br>You can define the cleaning programs under:<br>Menu/Setup/Additional functions/Cleaning.       |
| Detail information             | Read only                                                                                                    | Here you can find more information on the diagnostic<br>message and instructions on how to resolve the<br>problem.                                                            |

### 2.6.2 Data management

### Firmware update

Please contact your local sales office for information on firmware updates available for your controller and its compatibility with earlier versions.

Your **current firmware version** can be found at: Menu/Diagnostics/System information/Software version.

First save your current setup on an SD card since a firmware update overwrites your settings with the factory settings. After updating the firmware, you can restore your setup by uploading it from the SD card.

To install a firmware update, you must have the update available on an SD card.

- 1. Insert the SD card into the controller card reader.
- 2. Go to: Menu/Setup/General settings/Extended setup/Data management/Firmware update.

--> The update files on the SD card are displayed.

3. Select the desired update and select yes when the following question is displayed: The current firmware will be overwritten. After this the device will reboot. Do you want to proceed?

--> The firmware is loaded and the device is then started with the new firmware.

### Saving the setup

Saving the setup gives you the following advantages:

- Quick and easy to restore a setup following a firmware update
- Copying settings for other devices
- Quick and easy switching between various setups, e.g. for different user groups or for recurring sensor type change
- Restoring a tried-and-tested setup, e.g. if you have changed a lot of settings and no longer know what the original settings were
- 1. Insert the SD card into the controller card reader.
- 2. Go to: Menu/Setup/General settings/Extended setup/Data management/Save setup.
- 3. Assign a file name (Name).
- 4. Then select "Save".
- 5. If you have already assigned the file name, you will be asked whether you want to overwrite the existing setup.

Select "OK" to confirm, or cancel the action and give the file a new name.

--> Your setup is stored on the SD card and you can upload it quickly to the device at a later date.

### Loading the setup

You can load a setup you have saved quickly and easily:

- 1. Insert the SD card into the controller card reader.
- Go to: Menu/Setup/General settings/Extended setup/Data management/Load setup.
   --> A list of all the setups on the SD card is displayed.
- 3. Select the desired setup. The device then displays the following message:The current parameters will be overwritten and the device will reboot. Warning: Please note that cleaning and controller programs can be active. Do you want to proceed?
- 4. Select "OK" to confirm or cancel the action.

--> The desired setup is restored after restarting the device.

### Exporting the setup

Exporting the setup gives you the following advantages

- Export in xml format
- Import the data e.g. into MS Excel (drag&drop the xml file in an open Excel window)
- 1. Insert the SD card into the controller card reader.
- 2. Go to: Menu/Setup/General settings/Extended setup/Data management/Export setup.
- 3. Assign a file name (Name).
- 4. Then select "Export".
- 5. If you have already assigned the file name, you will be asked whether you want to overwrite the existing setup.

Select "OK" to confirm, or cancel the action and give the file a new name.

--> Your setup is saved on the SD card.

### Activation code

You require activation codes for:

- Additional functions, e.g. other inputs
- Software upgrades

Enter the activation code:

- ▶ Menu/Setup/General settings/Extended setup/Data management/Activation code.
- Confirm your entry. Your new hardware or software function is then activated and can be configured.
- If activation codes are available for your device, these codes are provided on the inner nameplate. The corresponding device functions are activated at the factory. You only require the codes if servicing the device.

# 3 Inputs

Liquistation CSF33 has 2 binary inputs and 2 current inputs as standard. All inputs are galvanically isolated from one another.

### 3.1 Binary inputs

The binary inputs are used to control the sampler using external signals. With the CSF33, the auxiliary voltage of 24 V DC from the terminal block in the connection compartment of the sampler can be used for floating contacts (see BA00479C "Commissioning").

| Function                                | nction Options Info                                                            |                                                                                                    |  |  |  |
|-----------------------------------------|--------------------------------------------------------------------------------|----------------------------------------------------------------------------------------------------|--|--|--|
| Binary input S:x                        |                                                                                |                                                                                                    |  |  |  |
| Mode                                    | Options<br>• Off<br>• On<br>Factory setting<br>Off                             | Switches the function on or off                                                                                                    |  |  |  |
| Input mode                              | Options<br>• Flow rate<br>• Rainfall<br>• External event                       | <ul> <li>Pulse input for connected flowmeters or rain gages</li> <li>Control of sampling functions via external signals</li> </ul> |  |  |  |
|                                         | Factory setting<br>Flow rate                                                   |                                                                                                    |  |  |  |
| If Input mode <b>Flow rate</b> is selec | If Input mode <b>Flow rate</b> is selected:                                    |                                                                                                    |  |  |  |
| Signal slope                            | Options<br>• Low-High<br>• High-Low                                            | Preselect the level change of the signal.                                                                                          |  |  |  |
|                                         | Factory setting<br>Low-High                                                    |                                                                                                    |  |  |  |
| Unit                                    | Options<br>• m <sup>3</sup><br>• l<br>• cf<br>• gal<br>Factory setting<br>• -3 | Select the unit.                                                                                                    |  |  |  |
|                                         | m <sup>3</sup>                                                                 |                                                                                                    |  |  |  |
| Meas. value format                      | Factory setting<br>#.#                                                         | Specify the number of decimal places for the flow.                                                                                 |  |  |  |
| 1 Impulse =                             | 0 to 1000 m <sup>3</sup><br>Factory setting<br>10 m <sup>3</sup>               | Definition of the pulse value, limits are calculated depending on the unit                                                         |  |  |  |

| Function                                | Options                                                                                                   | Info                                                                                                    |
|-----------------------------------------|----------------------------------------------------------------------------------------------------|----------------------------------------------------------------------------------------------------|
| Unit of totalized flow                  |                                                                                                    |                                                                                                    |
| Current totalized flow                  |                                                                                                    | The totalized flow values are displayed.                                                                                                    |
| Reset totalizer                         | Options <ul> <li>Manual</li> <li>Automatic</li> <li>At program start</li> </ul> Factory setting<br>Manual | Manual:<br>Reset the counter manually.<br>Automatic:<br>The counter is reset automatically at intervals.<br>At program start:<br>The counter is reset at program start.                                                                                      |
| If counter reset <b>Manual</b> is selec | ted:                                                                                                    |                                                                                                    |
| ▶ Reset totalized flow                  | Action                                                                                                    | The totalized flow currently calculated is set to zero when the counter is reset.                                                                                                    |
| If counter reset <b>Automatic</b> is se | elected:                                                                                                  |                                                                                                    |
| Interval                                | Options<br>Daily<br>Weekly<br>Monthly<br>Factory setting<br>Daily                                         | <ul> <li>Daily:<br/>If a daily interval is selected, set the Time in the menu<br/>item that follows.</li> <li>Weekly:<br/>If a weekly interval is selected, set the Day of week and<br/>the Time in the menu items that follow.</li> <li>Monthly:</li> </ul> |
|                                         |                                                                                                    | If a monthly interval is selected, set the Day of month<br>and the Time in the menu items that follow.                                                                                                    |
| Time                                    | 00:00:00 to 23:59:59<br>HH:MM:SS<br>Factory setting<br>12:00:00 HH:MM:SS                                  |                                                                                                    |
| If Input mode Rainfall is selected      | ed:                                                                                                    |                                                                                                    |
| Signal slope                            | Options<br>• Low-High<br>• High-Low<br>Factory setting<br>Low-High                                        | Preselect the level change of the signal.                                                                                                    |
| Unit                                    | Options <ul> <li>mm</li> <li>inch</li> </ul> Factory setting mm                                           | Select the unit.                                                                                                    |
| Meas. value format                      | Factory setting<br>#.#                                                                                    | Specify the number of decimal places.                                                                                                    |
| 1 Impulse =                             | 0.00 to 5.00 mm<br>Factory setting<br>1.0 mm                                                              | Definition of the pulse value, limits are calculated<br>depending on the unit. The correct switch value is<br>provided in the Operating Instructions of your rain<br>gage.                                                                                   |

| Function                                | Options                                                                         | Info                                                                                                    |
|-----------------------------------------|---------------------------------------------------------------------------------|----------------------------------------------------------------------------------------------------|
| Intensity                               | Options<br>mm/min<br>mm/h<br>mm/d                                               | Select the intensity per minute, hour or day according to your requirements.                                              |
|                                         | Factory setting<br>mm/min                                                       |                                                                                                    |
| Totalized rainfall                      |                                                                                 |                                                                                                    |
| Totalized rainfall                      |                                                                                 | The totalized rainfall is displayed.                                                                                      |
| Reset totalizer                         | Options <ul> <li>Manual</li> <li>Automatic</li> <li>At program start</li> </ul> | Manual:<br>Reset the counter manually.<br>Automatic:<br>The counter is reset automatically at intervals.                  |
|                                         | Manual                                                                          | <b>At program start:</b><br>The counter is reset at program start.                                                        |
| If counter reset <b>Manual</b> is selec | ted:                                                                            |                                                                                                    |
| ≻Reset totalized rainfall               | Action                                                                          | The totalized rainfall currently calculated is set to zero when the meter is reset manually.                              |
| If counter reset <b>Automatic</b> is se | elected:                                                                        |                                                                                                    |
| Interval                                | Options<br>Daily<br>Weekly                                                      | <b>Daily:</b><br>If a daily interval is selected, set the Time in the menu<br>item that follows.                          |
|                                         | <ul> <li>Monthly</li> <li>Factory setting</li> <li>Daily</li> </ul>             | Weekly:<br>If a weekly interval is selected, set the Day of week and<br>the Time in the menu items that follow.           |
|                                         |                                                                                 | <b>Monthly:</b><br>If a monthly interval is selected, set the Day of month<br>and the Time in the menu items that follow. |
| Time                                    | 00:00:00 to 23:59:59<br>HH:MM:SS                                                |                                                                                                    |
|                                         | Factory setting<br>12:00:00 HH:MM:SS                                            |                                                                                                    |
| If Input mode <b>External event</b> is  | selected:                                                                       | ·                                                                                                    |

| Function                     | Options                                                                                                    | Info                                                                                                    |
|------------------------------|----------------------------------------------------------------------------------------------------|----------------------------------------------------------------------------------------------------|
| Operation                    | Options <ul> <li>No operation</li> <li>Start sampling</li> <li>Program start</li> <li>Program duration</li> <li>Program pause</li> <li>Partprogram activation</li> <li>Change bottle</li> <li>Bottle synchronization</li> <li>External hold</li> <li>Start cleaning</li> </ul> Factory setting No operation | <ul> <li>No operation:<br/>No action is executed.</li> <li>Start sampling:<br/>A pulse triggers sampling.</li> <li>Program start:<br/>A pulse starts a program.</li> <li>Program stop:<br/>A pulse stops the program running.</li> <li>Program duration:<br/>A program is active as long as the input signal is<br/>present.</li> <li>The signal is a level signal, i.e. the action takes effect as<br/>long as the level is present. The level that triggers the<br/>action is configured in the Signal slope menu item that<br/>follows.</li> <li>Program pause:<br/>The input signal stops the program running. The<br/>program scontinue running when the signal<br/>disappears.</li> <li>The signal is a level signal, i.e. the action takes effect as<br/>long as the level is present. The level that triggers the<br/>action is configured in the Signal slope menu item that<br/>follows.</li> <li>Partprogram activation:<br/>A pulse triggers a subprogram.</li> <li>Change bottle:<br/>A pulse triggers a changeover to the next bottle.</li> <li>Bottle synchronization:<br/>A pulse triggers a changeover to the set bottle position.<br/>&gt; Then select the bottle position (depends on the<br/>bottle configuration).</li> <li>External hold:<br/>The input signal triggers an external hold.<br/>The signal is a level signal, i.e. the action takes effect as<br/>long as the level is present. The level that triggers the<br/>action is configured in the Signal slope menu item that<br/>follows.</li> </ul> |
| Signal slope                 | Options<br>• Low-High<br>• High-Low<br>Factory setting<br>Low-High                                                                                                    | Preselect the level change of the signal.<br>> If Low-High is selected, the high level brings about<br>the corresponding setting.                                                                                                    |
| Binary input assignment view | ·                                                                                                    |                                                                                                    |

### 3.2 Current inputs

The current input must be assigned an analog signal for the functions described. Active and passive current inputs are available to connect two-wire or four-wire devices.

For the correct wiring of the current inputs, see: BA00479C "Commissioning"

| Function                                | Options                                                                                                    | Info                                                                                                    |  |  |
|-----------------------------------------|----------------------------------------------------------------------------------------------------|----------------------------------------------------------------------------------------------------|--|--|
| Current input S:x                       |                                                                                                    |                                                                                                    |  |  |
| Mode                                    | Options<br>• Off<br>• 0 to 20 mA<br>• 4 to 20 mA<br>Factory setting<br>Off                                                | Enter the output signal of the connected device: 0 to 20 mA or 4 to 20 mA.                                                                                                    |  |  |
| Input mode                              | Options                                                                                                    | Select the input variable.                                                                                                    |  |  |
|                                         | <ul> <li>Flow rate</li> <li>Parameter</li> <li>Current</li> <li>Flow rate:<br/>The input can<br/>time/flow-par</li> </ul> | Flow rate:<br>The input can be used as the source for<br>time/flow-paced or flow-paced sampling programs.                                                                              |  |  |
|                                         | Factory setting<br>Current                                                                                                | Parameter:<br>The input can be used as the source for limit switches,<br>logbooks and enabling and disabling events for samp-<br>ling programs.                                        |  |  |
|                                         |                                                                                                    | <b>Current:</b><br>The input can be used as the source for limit switches,<br>logbooks and enabling and disabling events for<br>sampling programs.<br>A unit name cannot be specified. |  |  |
| If Input mode <b>Flow rate</b> is selec | cted:                                                                                                    |                                                                                                    |  |  |
| Unit of flow                            | Options<br>• $l/s$<br>• $m^3/s$<br>• $m^3/h$<br>• $m^3/d$<br>• $cfs$<br>• $cfm$<br>• $gpm$<br>• $gph$<br>• $mgd$          | Select the unit.                                                                                                    |  |  |
|                                         | Factory setting<br>1/s                                                                                                    |                                                                                                    |  |  |
| Unit of totalized flow                  | Options<br>• 1<br>• m <sup>3</sup><br>• cf<br>• gal<br>Factory setting                                                    | Select the unit for the totalized flow.                                                                                                    |  |  |
|                                         | m <sup>3</sup>                                                                                                    |                                                                                                    |  |  |

| Function                                                                                                    | Options                       | Info                                                         |  |  |
|----------------------------------------------------------------------------------------------------|-------------------------------|--------------------------------------------------------------|--|--|
| Meas. value format                                                                                                    | Factory setting<br>#.#        | Specify the number of decimal places for the flow.           |  |  |
| Minimum flow                                                                                                    | 0 to 10000 l/s                | The set limit value prevents sampling if the flow falls      |  |  |
|                                                                                                    | <b>Factory setting</b> 0 1/s  | below this value (only for time/flow-paced sampling)).       |  |  |
| Lower range value                                                                                                    | 0 to 10000 l/s                | Enter a value for the start of the measuring range.          |  |  |
|                                                                                                    | <b>Factory setting</b> 0 1/s  | 0/4 mA is assigned to this value as per your specifications. |  |  |
| Upper range value                                                                                                    | 0 to 10000 l/s                | Enter a value for the end of the measuring range.            |  |  |
|                                                                                                    | Factory setting<br>100000 l/s | 20 mA is assigned to this value as per your specifications.  |  |  |
| Damping                                                                                                    | 0 to 60 s                     | The damping causes a floating average curve of the           |  |  |
|                                                                                                    | <b>Factory setting</b><br>0 s | measured values over the time specified.                     |  |  |
| ► Totalized flow                                                                                                    |                               |                                                              |  |  |
| The totalized flow is calculated when the program is started if you use a sampling program with volume, flow-paced sampling or time/flow-paced sampling as the start condition. The samples are taken based on this value. The current totalizer is used for calculating purposes if the totalized flow is used as the measured value for an enabling or disabling event. |                               |                                                              |  |  |

| Current totalized flow                      |                                                                                       | The totalized flow values are displayed.                                                                                                    |  |
|---------------------------------------------|---------------------------------------------------------------------------------------|----------------------------------------------------------------------------------------------------|--|
| Reset totalizer                             | Options<br>• Manual<br>• Automatic<br>• At program start<br>Factory setting<br>Manual | Manual:<br>Reset the counter manually.<br>Automatic:<br>The counter is reset automatically at intervals.<br>At program start:<br>The counter is reset at program start. |  |
| Flow rate                                   |                                                                                       | The current flow rate is displayed.                                                                                                    |  |
| If counter reset <b>Manual</b> is selected: |                                                                                       |                                                                                                    |  |
| ▶ Reset totalized flow                      | Action                                                                                | The totalized flow currently calculated is set to zero when the counter is reset.                                                                                       |  |

### If counter reset **Automatic** is selected:

| Interval       Options       Daily:         • Daily       If a daily interval is selected, set the Time in the menu item that follows.         • Weekly       Monthly         • Factory setting       If a weekly interval is selected, set the Day of week and the Time in the menu items that follow.         Monthly:       If a monthly interval is selected, set the Day of month |          |                                                                         |                                                                                                    |
|----------------------------------------------------------------------------------------------------|----------|-------------------------------------------------------------------------|----------------------------------------------------------------------------------------------------|
| and the Time in the menu items that follow.                                                                                                    | Interval | Options<br>• Daily<br>• Weekly<br>• Monthly<br>Factory setting<br>Daily | Daily:         If a daily interval is selected, set the Time in the menu item that follows.         Weekly:         If a weekly interval is selected, set the Day of week and the Time in the menu items that follow.         Monthly:         If a monthly interval is selected, set the Day of month and the Time in the menu items that follow. |

| Function Options Info                     |                               | Info                                                         |  |  |
|-------------------------------------------|-------------------------------|--------------------------------------------------------------|--|--|
| If Input mode <b>Parameter</b> is sele    | ected:                        |                                                              |  |  |
| Meas. value format                        | Factory setting<br>#.#        | Specify the number of decimal places.                        |  |  |
| Parameter name                            | Customized text               | Assign a name.                                               |  |  |
| Unit of measure                           | Customized text               | Enter the engineering unit.                                  |  |  |
| Lower range value                         | -20 to 10000                  | Enter a value for the start of the measuring range.          |  |  |
|                                           | Factory setting<br>0          | 0/4 mA is assigned to this value as per your specifications. |  |  |
| Upper range value                         | -20 to 10000                  | Enter a value for the end of the measuring range.            |  |  |
|                                           | Factory setting<br>10         | specifications.                                              |  |  |
| Damping                                   | 0 to 60 s                     | The damping causes a floating average curve of the           |  |  |
|                                           | <b>Factory setting</b><br>0 s | measured values over the time specified.                     |  |  |
| If Input mode <b>Current</b> is selected: |                               |                                                              |  |  |
| Meas. value format                        | Factory setting<br>#.#        | Specify the number of decimal places.                        |  |  |
| Damping                                   | 0 to 60 s                     | The damping causes a floating average curve of the           |  |  |
|                                           | <b>Factory setting</b><br>0 s | measured values over the time specified.                     |  |  |

# 4 Programming

The Liquistation CSF33 offers users a wide range of options for configuring individual sampling programs. The 3 different program types (Basic, Standard and Advanced) make it easy for you to find the right program for your application.

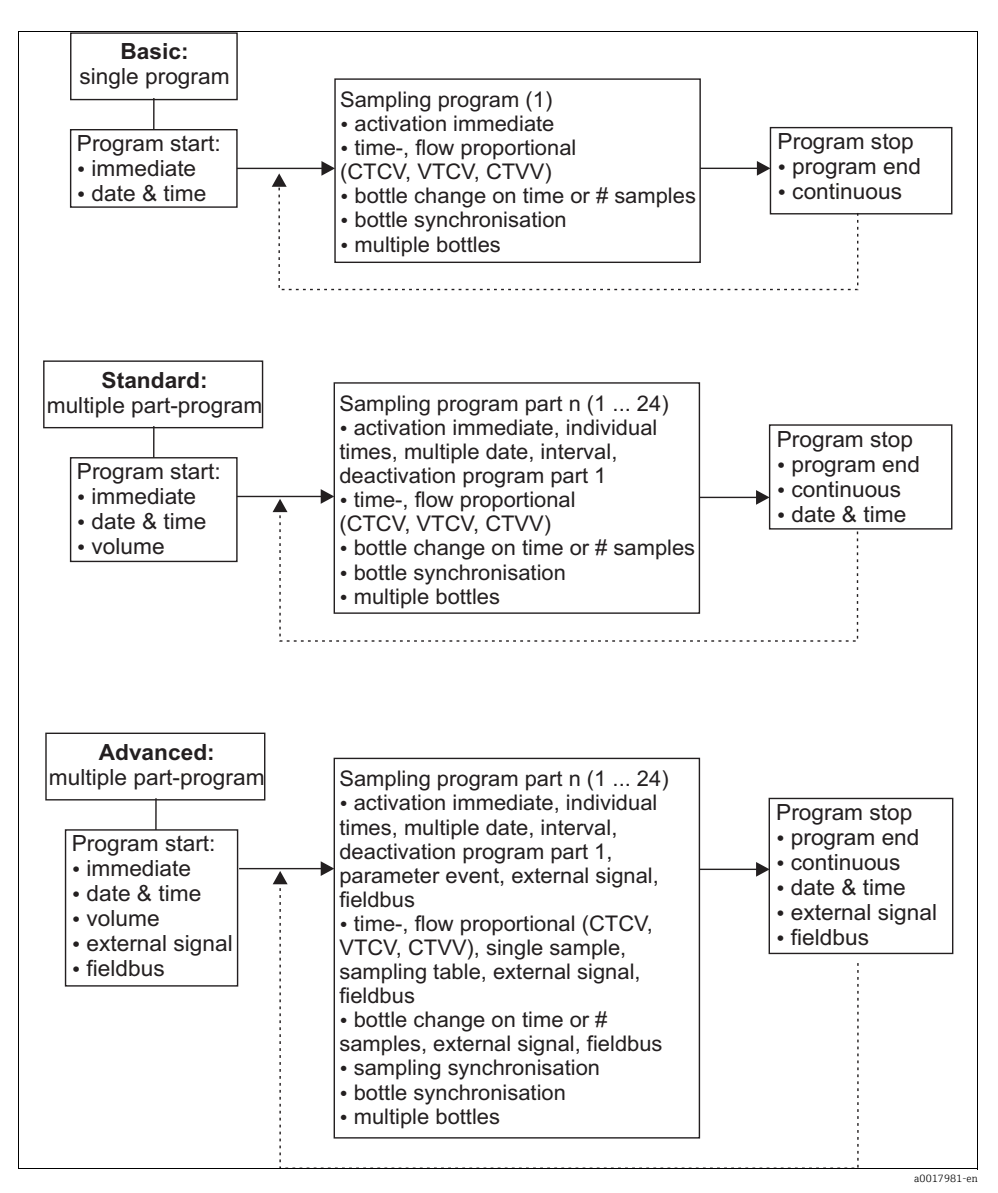

### 4.1 Overview of the possible program types

| Sampling mode           | Basic program type | Standard program type | Advanced program type |
|-------------------------|--------------------|-----------------------|-----------------------|
|                         | Time-paced         | Time-paced            | Time-paced            |
|                         | Flow-paced         | Flow-paced            | Flow-paced            |
| Vacuum/peristaltic pump |                    |                       | Single sample         |
|                         |                    |                       | Sampling table        |
|                         |                    |                       | External signal       |
| Peristaltic pump        | Time/flow-paced    | Time/flow-paced       | Time/flow-paced       |

The graphic below explains the various ways sampling can be controlled on the basis of a flow

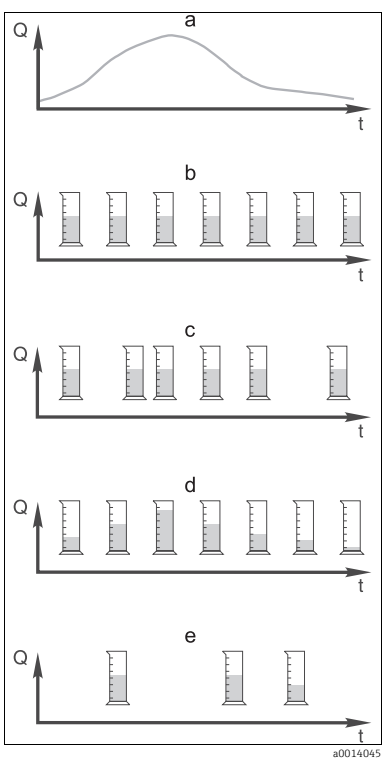

Fig. 7: Sampling control

- a. Flow curve
- b. Time-paced sampling

A constant sampling volume (e.g. 50 ml) is taken at steady intervals (e.g. every 5 min).

c. Flow-paced sampling

A constant sampling volume is taken at variable intervals (depending on the inflow volume).

d. Time/flow-paced sampling

A variable sampling volume (the sampling volume depends on the inflow) is taken at steady time intervals (e.g. every 10 min).

e. Event-controlled sampling

Sampling is triggered by an event (e.g. pH limit value). Sampling can be time-paced, flow-paced, or time/flow-paced, or single samples can be taken.

### The following table explains the various types of sampling using specific examples.

| Type of sampling | Example                                                                                                    | Info                                                                                                    |
|------------------|----------------------------------------------------------------------------------------------------|----------------------------------------------------------------------------------------------------|
| Time-paced       | <ul> <li>Sampling interval: 5 min</li> <li>Sampling volume: 50 ml</li> <li>Bottle change mode: 2 h</li> <li>With this setting, a 50 ml sample is taken every<br/>5 minutes. 12 samples are thus taken every<br/>hour. Each bottle is filled over a period of 2<br/>hours. This results in a total sampling volume of<br/>24 samples per bottles x 50 ml = 1200 ml.</li> </ul>                                                                                                    | This type of sampling remains constant over<br>time and does not take changes in flow or<br>polluting load into account. It is possible to take<br>a representative sample if the intervals are brief<br>(e.g. 5 min).                                                                                                    |
| Flow-paced       | Controlled via current input<br>Signal: 0 to 20 mA = 0 to 600 m <sup>3</sup> /h<br>Sampling volume: 50 ml<br>Sampling interval: 20 m <sup>3</sup><br>Bottle change mode: 2 h<br>If 20 mA = 600 m <sup>3</sup> /h, a sample is taken every 2<br>minutes (smallest sampling interval with<br>maximum flow). The total number of samples<br>amounts to 60 samples per bottle. With a flow<br>of 300 m <sup>3</sup> /h, a sample is taken every 4 minutes.<br>Controlled via binary input<br>Signal pulse: 5 m <sup>3</sup><br>Sampling volume: 50 ml<br>Sampling interval: 20 m <sup>3</sup><br>Bottle change mode: 2 h<br>The pulses are scaled at the flowmeter. By<br>multiplying the pulses at the sampling interval,<br>the shortest sampling interval at the maximum<br>pulse frequency can be set.<br>Example: Given a maximum flow of 600 m <sup>3</sup> /h,<br>the pulse frequency at 5 m <sup>3</sup> is 120 pulses/h or 2<br>pulses/min. With a sampling interval of 20 m <sup>3</sup> ,<br>sampling takes place after 4 pulses = 2 minutes. | <ul> <li>The current inputs can be configured for the current range of 0 to 20 mA or 4 to 20 mA.</li> <li>The binary inputs require power (24 V DC) for floating contacts.</li> <li>In the case of flow-paced sampling, the sampling interval is calculated on the basis of the volume flow. The same sampling volume is take at variable intervals.</li> <li>Advantage:         <ul> <li>Good, representative results in the event of minor fluctuations in flow.</li> <li>Disadvantage:</li> <li>Longer intervals when the level of water is low mean that malfunctions cannot be detected.</li> </ul> </li> </ul> |

| Type of sampling                                            | Example                                                                                                    | Info                                                                                                    |
|-------------------------------------------------------------|----------------------------------------------------------------------------------------------------|----------------------------------------------------------------------------------------------------|
| Time/flow-paced<br>(only possible with<br>peristaltic pump) | <ul> <li>Controlled via current input <ul> <li>Signal: 0 to 20 mA</li> <li>Sampling interval: 10 min</li> <li>Sampling volume: variable</li> </ul> </li> <li>The maximum flow rate. <ul> <li>Example: The maximum flow rate at 20 mA at the current input is 160 l/s, and the maximum sampling volume is 200 ml. When transferring samples into a 301 mixed sample container, 144</li> <li>samples are taken per day with a maximum sampling volume of 28.81. With a flow rate of 80 l/s, a sampling volume of only 100 ml would be grabbed, and a sampling volume of 50 ml would be grabbed at a flow rate of 40 l/s. The sampling volume is always calculated based on the flow.</li> </ul> </li> <li>Controlled via binary input <ul> <li>Binary input (pulse per flow unit)</li> <li>Sampling volume is defined for a flow pulse, e.g.: 1 pulse is 20 ml. For instance, if 5 flow pulses are counted between the sampling volume of 8 x 20 = 160 ml for 8 pulses.</li> <li>If a binary input is used for time/flow-paced sampling, the sampling volume is aclulated per sample as a percentage of the specified sampling volume.</li> </ul> </li> </ul> | Samples are taken at set intervals with a<br>variable sampling volume. The sampling volume<br>is calculated from the <b>flow rate</b> . More volume is<br>grabbed when the flow is high than when it is<br>low. Since the flow normally fluctuates and the<br>maximum flow is only rarely a constant variable,<br>the sampling volume transferred to the<br>container will depend on the daily average.<br><b>Advantage:</b><br>Very good, representative sampling given large<br>fluctuations in the flow and constant time<br>intervals.<br><b>Disadvantage:</b><br>Too little sampling volume is made available for<br>analysis when the flow is low.<br><b>Advantage with current input:</b><br>For the sampling interval, either the current<br>flow rate or the average value between the last<br>and current flow rate is used to calculate the<br>exact sampling volume (depending on the<br>presetting).<br><b>Disadvantage with binary input:</b><br>For the sampling interval, the pulses counted<br>since the last sampling are multiplied by a<br>volume. If this is too high - e.g. 100 ml - the<br>composition of the sample is not representative<br>for analysis. |
| Event                                                       | Event-based sampling is controlled via the<br>current input, binary input and/or sensor input.<br>The subprogram created waits to be activated by<br>an event that can consist of up to 3 individual<br>events. Every possible condition can be created<br>using logical "and" / "or" links. For example, the<br>information from a flowmeter connected to the<br>current input can be linked to a rain gage and a<br>pH sensor signal connected to the binary input.<br>An event is defined as limit value violation<br>(exceeded or undershot), range monitoring<br>within or outside a range, or a rate of change.<br>Users can decide whether additional sampling is<br>started when the event, users can choose from<br>time-paced, flow-paced or time/flow-paced<br>sampling, or can take single samples, use a<br>sampling table or the external control system.                                                                                                    | The sampler waits for an event. This event takes<br>place via internal sensor signal processing or via<br>devices connected externally. As bottle<br>assignment is possible when using several<br>bottles, events can be assigned to individual<br>bottles. A maximum of 24 subprograms can be<br>started simultaneously and assigned to<br>individual bottles.                                                                                                    |

### 4.1.1 Bottle synchronization

The bottle synchronization setting is possible with all types of program. In addition, bottle synchronization can be switched via an external signal.

Bottle synchronization is only possible with a bottle change after a specific time and not with a bottle change after a number of samples.

Specific bottles can be assigned specific filling times with the bottle synchronization function. For example, bottle 1 is to be filled from midnight to 2 a.m., bottle 2 from 2 a.m. to 4 a.m. etc.. The following options are available for this:

- None: The time of sampling and bottle change are not synchronized.
- 1. bottle change time: Sampling starts with the first bottle. The changeover to the next bottles is synchronized. For example, a time of 2 hours was set for bottle changeover, and 00:00 was set for the synchronization. If the program is started at 5:23 a.m., for example, bottle 1 is initially filled. The system switches for the first time to bottle 2 at midnight (00:00), to bottle 3 at 2 a.m. etc.
- 1. Time of change + bottle number: A specific filling time is assigned to every bottle. For example, midnight to 2 a.m. for bottle 1; 2 a.m. to 4 a.m. for bottle 2; 4 a.m. to 6 a.m. for bottle 3 etc. If the program is started at 10 a.m., for example, the device starts filling bottle 6. It is also possible to start synchronization on a specific day of the week. For example, a time of 24 hours was set for bottle changeover, Monday 00:00 was the time set for synchronization, and Tuesday 8 a.m. was set for starting the program. The system fills bottle 2 until 00:00 on Wednesday and then switches to bottle 3.
- External signal: The system changes to the next bottle when an external signal is received. The external signal first has to be configured via the binary input. The binary input can then be selected as the source.

### 4.2 Program type: Basic

With the Basic program type, you can create simple sampling programs quickly based on time, volume and flow. In the case of volume- and flow-controlled sampling, the inputs have to be configured appropriately beforehand. If you want to create a program and use it immediately, you have to check the configuration of the sampler before programming. You can make the settings under "Menu/Setup/General settings/Sampling": e.g. the bottle configuration, and the bottle volume, as well as the correct dosing volume for the device version with a vacuum pump. The dosing volume setting makes it possible to correctly calculate the level in the bottle and is a reliable way of preventing the bottles from being overfilled.

You can go to the Setup program either via the overview under "Select sampling program" or via the path "Menu/Setup/Sampling programs".

| Function                                                                                                    | Options                                                                                                    | Info                                                                                                    |  |
|----------------------------------------------------------------------------------------------------|----------------------------------------------------------------------------------------------------|----------------------------------------------------------------------------------------------------|--|
| Current program:                                                                                                    | Read only                                                                                                    | The last sampling program to be created or used is displayed.                                                                                                    |  |
| Status                                                                                                    | Read only                                                                                                    | Display "Active":<br>The sampling program has been started and the<br>device takes a sample as per the set parameters.<br>Display "Inactive":<br>No sampling program has been started, or a<br>program that was running has been paused.<br>Display "Pause":<br>Sampling program paused. |  |
| Setup program                                                                                                    |                                                                                                    |                                                                                                    |  |
| New                                                                                                    |                                                                                                    | A list of all the programs created is displayed. For<br>this reason, it is often helpful to add a "B" for Basic in<br>the program name.                                                                                                    |  |
| Program 1, which is supplied with the device, is displayed, as is a list of all the programs already created (Basic, Standard or Advanced programs). You can either create a new program or select an existing one. If you select an existing program, you can edit, delete, start or duplicate it. Furthermore, you can also see whethe this program is a Basic, Standard or Advanced program. If you are creating a new program, select the Basic, Standard or Advanced program type. |                                                                                                    |                                                                                                    |  |
| Basic                                                                                                    |                                                                                                    |                                                                                                    |  |
| Program name                                                                                                    | Customized text                                                                                                    | Use a distinct name for your sampling program. The program name can be up to 16 characters long.                                                                                                    |  |
| Bottle configuration                                                                                                    | Choice of all possible bottle<br>combinations                                                                                                    | The ordered bottle configuration is preset or the configuration selected in the setup is displayed.                                                                                                    |  |
|                                                                                                    | <b>Options:</b><br>- 1x - PE direct distribution<br>- 4x - PE direct distribution<br>- 12x - PE/glass distributor plate<br>- 24x - PE/glass distributor plate |                                                                                                    |  |

#### Path: Menu/Setup/Sampling programs

### Path: Menu/Setup/Sampling programs

| Function      | Options                                                                                          | Info                                                                                                    |  |
|---------------|--------------------------------------------------------------------------------------------------|----------------------------------------------------------------------------------------------------|--|
| Bottle volume | 0 to 100000 ml<br>Factory setting<br>30000 ml                                                    | Set the bottle volume.<br>The preset value depends on the bottle<br>configuration configured. The bottle volume is<br>always 30 l for individual containers.                               |  |
| Sampling mode | Options<br>• Time paced CTCV<br>• Flow paced VTCV<br>• Time/flow paced CTVV<br>• External signal | The following functions depend on the option<br>selected.<br>These versions are illustrated individually in the<br>following section to provide a clearer understanding<br>of the options. |  |
|               | Factory setting<br>Time paced CTCV                                                               | <b>Time paced CTCV:</b><br>A constant sampling volume is taken at steady<br>intervals.                                                                                                    |  |
|               |                                                                                                  | Flow paced VTCV:<br>A constant sampling volume is taken at variable<br>intervals.                                                                                                    |  |
|               |                                                                                                  | Time/flow paced CTVV (only for version with<br>peristaltic pump):<br>A variable sampling volume is taken at steady<br>intervals.                                                           |  |

### 4.2.1 Settings with a time-paced Basic program

### Settings with the Basic program type with 1 bottle

Sampling mode = "Time paced CTCV"

| Function                                                                                                  | Options                                                                                | Info                                                                                                    |  |
|----------------------------------------------------------------------------------------------------|----------------------------------------------------------------------------------------|----------------------------------------------------------------------------------------------------|--|
| Sampling interval                                                                                         | 00:01:00 to 99:59:00<br>HH:MM:SS                                                       | Set the sampling interval.                                                                                                    |  |
|                                                                                                    | Factory setting<br>00:10:00 HH:MM:SS                                                   |                                                                                                    |  |
| Dosing volume (for version<br>with vacuum pump)<br>Sampling volume (for version<br>with peristaltic pump) | Vacuum pump:<br>20 to 350 ml<br>Peristaltic pump:<br>10 to 10000 ml<br>Factory setting | <ul> <li>Set the dosing volume or the sampling volume.</li> <li>In the version with a vacuum pump, the volume is taken from the setup and can only be modified there.</li> <li>The dosing accuracy and the repeatability of a sample volume &lt; 20 ml can vary, depending on</li> </ul> |  |
|                                                                                                    | Vacuum pump:<br>200 ml<br>Peristaltic pump:<br>100 ml                                  | the specific application.                                                                                                    |  |
| Multiplier<br>(for version with vacuum<br>pump)                                                           | 1 to 10<br>Factory setting<br>1                                                        | You can change the sampling volume using the multiplier.<br>For example, if the dosing volume is set to 200 ml, set the multiplier to 2 for a sampling volume of 400 ml. 2 samples are taken in succession when sampling.                                                                |  |
| Bottle change mode                                                                                        | Options <ul> <li>Number of samples</li> <li>Time</li> <li>External signal</li> </ul>   | The bottle can be changed after a specific number of samples, after a time or by an external signal.                                                                                                    |  |
|                                                                                                    | Number of samples                                                                      |                                                                                                    |  |
| If Bottle change mode <b>Number of samples</b> is selected:                                               |                                                                                        |                                                                                                    |  |
| Samples per bottle                                                                                        | 1 to 9999                                                                              | Set the number of samples. If the bottle is full                                                                                                    |  |
|                                                                                                    | Factory setting<br>1                                                                   | prevents more samples being added to the bottle. Such<br>samples are logged as failed samples in the program<br>logbook. At the same time, the diagnostics message<br>"Overfill check" (F353) is also triggered.                                                                         |  |
| If Bottle change mode <b>Time</b> is selected:                                                            |                                                                                        |                                                                                                    |  |
| Time interval                                                                                             | 00-00:02 to 31-00:00<br>DD-HH:MM                                                       | Set the time (days, hours and minutes) after which the system should change to the next bottle.                                                                                                    |  |
|                                                                                                    | Factory setting<br>00-01:00 DD-HH:MM                                                   |                                                                                                    |  |

| Function                               | Options                                                                                                    | Info                                                                                                    |  |
|----------------------------------------|----------------------------------------------------------------------------------------------------|----------------------------------------------------------------------------------------------------|--|
| Bottle synchronization                 | Options <ul> <li>None</li> <li>1. bottle change time</li> <li>1. Time of change + bottle number</li> </ul> Factory setting None | None:<br>The time of sampling and bottle change are not<br>synchronized.                                                                |  |
|                                        |                                                                                                    | 1. bottle change time:<br>Sampling starts with the first bottle.<br>Set the synchronization time.                                       |  |
|                                        |                                                                                                    | 1. Time of change + bottle number:<br>Each bottle is assigned to a specific fill time.<br>Set the synchronization time and the weekday. |  |
|                                        |                                                                                                    |                                                                                                    |  |
| Start condition                        | Options<br>Immediate<br>Date/time                                                                                               | The sampling program can be started either immediately or at a specific, configurable time.                                             |  |
|                                        | <b>Factory setting</b><br>Immediate                                                                                             |                                                                                                    |  |
| If Start condition <b>Date/time</b> is | selected:                                                                                                    |                                                                                                    |  |
| Start date                             | 01.01.2000 to 31.12.2099                                                                                                    | Set the start date for the sampling program. The                                                                                        |  |
|                                        | <b>Factory setting</b><br>DD.MM.YYYY                                                                                            | general settings.                                                                                                    |  |
| Start time                             | 00:00:00 to 23:59:59                                                                                                    | Set the time when the sampling program is started.                                                                                      |  |
|                                        | Factory setting<br>HH:MM:SS (24h)                                                                                               | general settings.                                                                                                    |  |
| Stop condition                         | Options<br>• Program end<br>• Continuous                                                                                        | <b>Program end:</b><br>The device stops sampling automatically once it has<br>run through the set program.                              |  |
|                                        | <b>Factory setting</b><br>Program end                                                                                           | <b>Continuous:</b><br>The device runs through the set program continuously<br>in an infinite loop. Do not forget to empty the bottles.  |  |
| Assignment bin. output                 | <ul> <li>Options</li> <li>No binary output config. for state reporting</li> <li>Binary output S:x</li> </ul>                    | Assignment of the binary output to the program cycle.                                                                                   |  |
|                                        | <b>Factory setting</b><br>No binary output config. for<br>state reporting                                                       |                                                                                                    |  |
| ▶ Inputs                               |                                                                                                    | Settings for the inputs can be made as described in the "Inputs" section.                                                               |  |

### Settings with the Basic program type with multiple bottles

Sampling mode = "Time paced CTCV"

| Function                                                                        | Options Info                                                                          |                                                                                                    |  |  |
|---------------------------------------------------------------------------------|---------------------------------------------------------------------------------------|----------------------------------------------------------------------------------------------------|--|--|
| Sampling interval                                                               | 00:01:00 to 99:59:00<br>HH:MM:SS                                                      | Set the sampling interval.                                                                                                    |  |  |
|                                                                                 | 00:10:00 HH:MM:SS                                                                     |                                                                                                    |  |  |
| Dosing volume (for version<br>with vacuum pump)<br>Sampling volume (for version | Vacuum pump:<br>20 to 350 ml<br>Peristaltic pump:                                     | Set the dosing volume or the sampling volume.<br>The volume is taken from the setup in the version with a vacuum pump.                                                                                                    |  |  |
| with peristaltic pump)                                                          | Factory setting<br>Vacuum pump:<br>200 ml<br>Peristaltic pump:<br>100 ml              | The dosing accuracy and the repeatability of a sample volume < 20 ml can vary, depending on the specific application.                                                                                                    |  |  |
| Multiplier<br>(only for version with vacuum<br>pump)                            | 1 to 10<br>Factory setting<br>1                                                       | You can change the sampling volume using the<br>multiplier.<br>For example, if the dosing volume is set to 200 ml, set<br>the multiplier to 2 for a sampling volume of 400 ml. 2<br>samples are taken in succession when sampling.                    |  |  |
| Bottle change mode                                                              | Options <ul> <li>Number of samples</li> <li>Time</li> <li>External signal</li> </ul>  | The bottle can be changed after a specific number of samples, after a time or by an external signal.                                                                                                    |  |  |
|                                                                                 | Factory setting<br>Number of samples                                                  |                                                                                                    |  |  |
| If Bottle change mode <b>Number</b>                                             | of samples is selected:                                                               |                                                                                                    |  |  |
| Samples per bottle                                                              | 1 to 9999<br>Factory setting                                                          | <ul> <li>Set the number of samples.</li> <li>If the bottle is full beforehand based on the calculated level, the system prevents more samples being added to the bottle. Such samples are logged as failed samples in the program logbook.</li> </ul> |  |  |
|                                                                                 | 1                                                                                     |                                                                                                    |  |  |
| If Bottle change mode <b>Time</b> is s                                          | If Bottle change mode <b>Time</b> is selected:                                        |                                                                                                    |  |  |
| Time interval                                                                   | 00-00:02 to 31-00:00<br>DD-HH:MM                                                      | Set the time (days, hours and minutes) after which<br>the system should change to the next bottle.                                                                                                    |  |  |
|                                                                                 | Factory setting<br>00-01:00 DD-HH:MM                                                  |                                                                                                    |  |  |
| Multiple bottles                                                                | 0 to 23<br>The configuration<br>options depend on the<br>current number of<br>bottles | Multiple bottles:<br>"Simultaneous" transfer of two samples to separate<br>bottles.                                                                                                    |  |  |
|                                                                                 | <b>Factory setting</b><br>0                                                           |                                                                                                    |  |  |

| Path: Menu/Setup/Sampling | programs/Setup | program/New/Basic |
|---------------------------|----------------|-------------------|
|---------------------------|----------------|-------------------|

| Function                                         | Options                                                                                                    | Info                                                                                                    |  |
|--------------------------------------------------|----------------------------------------------------------------------------------------------------|----------------------------------------------------------------------------------------------------|--|
| Bottle synchronization                           | Options <ul> <li>None</li> <li>1. bottle change time</li> <li>1. Time of change + bottle number</li> </ul> Factory setting None | None:<br>The time of sampling and bottle change are not<br>synchronized.<br>1. bottle change time:<br>Sampling starts with the first bottle.<br>Set the synchronization time.<br>1. Time of change + bottle number:<br>Each bottle is assigned to a specific fill time. |  |
| If Bottle change mode <b>External</b>            | signal is selected:                                                                                                    | Set the synchronization time and the weekday.                                                                                                    |  |
| Bottle change signal input                       | Options <ul> <li>No bottle change input configured</li> <li>Binary input S:x</li> </ul> Factory setting                         | The bottle change input can be configured under<br>▶ Inputs .                                                                                                    |  |
|                                                  | No bottle change input<br>configured                                                                                            |                                                                                                    |  |
| Multiple bottles                                 | 0 to 23<br>The configuration<br>options depend on the<br>current number of<br>bottles<br>Factory setting                        | Multiple bottles:<br>"Simultaneous" transfer of two samples to separate<br>bottles.                                                                                                    |  |
|                                                  | 0                                                                                                    |                                                                                                    |  |
| Start condition                                  | Options <ul> <li>Immediate</li> <li>Date/time</li> </ul> Factory setting Immediate                                              | The sampling program can be started either immediately or at a specific, configurable time.                                                                                                    |  |
| If Start condition <b>Date/time</b> is selected: |                                                                                                    |                                                                                                    |  |
| Start date                                       | 01.01.2000 to 31.12.2099<br>Factory setting<br>DD.MM.YYYY                                                                       | Set the start date for the sampling program. The format depends on the option configured under general settings.                                                                                                    |  |
| Start time                                       | 00:00:00 to 23:59:59<br>Factory setting<br>HH:MM:SS (24h)                                                                       | Set the time when the sampling program is started.<br>The format depends on the option configured under<br>general settings.                                                                                                    |  |
|                                                  |                                                                                                    |                                                                                                    |  |

| Function               | Options                                                                                             | Info                                                                                                    |                                                                                               |
|------------------------|----------------------------------------------------------------------------------------------------|----------------------------------------------------------------------------------------------------|-----------------------------------------------------------------------------------------------|
| Stop condition         | Options<br>Program end<br>Continuous                                                                | <b>Prog</b><br>The d<br>run th                                                                                                    | <b>ram end:</b><br>levice stops sampling automatically once it has<br>hrough the set program. |
|                        | Factory setting<br>Program end                                                                      | <b>Continuous:</b><br>The device runs through the set program continuously<br>in an infinite loop. Do not forget to empty the bottles.<br>The bottle level is reset once a program loop has been<br>run through. |                                                                                               |
| Assignment bin. output | Options <ul> <li>No binary output config. for state reporting</li> <li>Binary output S:x</li> </ul> | Assig                                                                                                    | nment of the binary output to the program cycle.                                              |
|                        | <b>Factory setting</b><br>No binary output config. for<br>state reporting                           |                                                                                                    |                                                                                               |
| ▶ Inputs               |                                                                                                    | i                                                                                                    | Settings for the inputs can be made as described in the "Inputs" section.                     |
### 4.2.2 Settings with a flow-paced Basic program

### Settings with the Basic program type with 1 bottle

Sampling mode = "Flow paced VTCV"

| Function                                                    | Options                                                                                                   | Info                                                                                                    |  |
|-------------------------------------------------------------|----------------------------------------------------------------------------------------------------|----------------------------------------------------------------------------------------------------|--|
| Flowmeter input                                             | Options <ul> <li>No flow input configured</li> <li>Binary input S:x</li> <li>Current input S:x</li> </ul> | Select the flow input.<br>The binary input or the current input must be<br>configured for this function.<br>Only the inputs configured as a flow input are          |  |
|                                                             | <b>Factory setting</b><br>No flow input configured                                                        | uispiajeu.                                                                                                    |  |
| Sampling interval                                           | 1.000 to 9999.000 m <sup>3</sup>                                                                          | Set the sampling interval. The unit and the number of decimal places are displayed as configured under                                                              |  |
|                                                             | Factory setting<br>10.000 m <sup>3</sup>                                                                  | Setup/Inputs.                                                                                                    |  |
| Dosing volume (for version with vacuum pump)                | Vacuum pump:<br>20 to 350 ml                                                                              | Set the dosing volume or the sampling volume.<br>The volume is taken from the setup in the                                                                          |  |
| Sampling volume (for version                                | Peristaltic pump:                                                                                         | version with a vacuum pump.                                                                                                    |  |
| with peristaltic pump)                                      | Factory setting                                                                                           | The dosing accuracy and the repeatability of a sample volume < 20 ml can vary, depending on                                                                         |  |
|                                                             | Vacuum pump:<br>200 ml                                                                                    | the specific application.                                                                                                    |  |
|                                                             | Peristaltic pump:<br>100 ml                                                                               |                                                                                                    |  |
| Multiplier<br>(only for version with vacuum                 | 1 to 10                                                                                                   | You can change the sampling volume using the multiplier.                                                                                                    |  |
| pump)                                                       | 1                                                                                                    | For example, if the dosing volume is set to 200 ml, set<br>the multiplier to 2 for a sampling volume of 400 ml. 2<br>samples are taken in succession when sampling. |  |
| Bottle change mode                                          | Options                                                                                                   | The bottle can be changed after a specific number of samples after a time or by an external signal                                                                  |  |
|                                                             | <ul><li>Number of samples</li><li>Time</li><li>External signal</li></ul>                                  | Sumples, alter a time of by an external signal.                                                                                                    |  |
|                                                             | Factory setting<br>Number of samples                                                                      |                                                                                                    |  |
| If Bottle change mode <b>Number of samples</b> is selected: |                                                                                                    |                                                                                                    |  |
| Samples per bottle                                          | 1 to 9999                                                                                                 | Set the number of samples.                                                                                                    |  |
|                                                             | Factory setting<br>1                                                                                      |                                                                                                    |  |
| If Bottle change mode <b>Time</b> is selected:              |                                                                                                    |                                                                                                    |  |
| Time interval                                               | 00-00:02 to 31-00:00<br>DD-HH:MM                                                                          | Set the time (days, hours and minutes) after which<br>the system should change to the next bottle.                                                                  |  |
|                                                             | Factory setting<br>00-01:00 DD-HH:MM                                                                      |                                                                                                    |  |

| Function                        | Options                                                                                             | Info                                                                                                    |
|---------------------------------|----------------------------------------------------------------------------------------------------|----------------------------------------------------------------------------------------------------|
| Bottle synchronization          | Options <ul> <li>None</li> <li>1. bottle change time</li> </ul>                                     | None:<br>The time of sampling and bottle change are not<br>synchronized.                                                                |
|                                 | <ul> <li>1. Time of change + bottle<br/>number</li> <li>Factory setting</li> </ul>                  | 1. bottle change time:<br>Sampling starts with the first bottle.<br>Set the synchronization time.                                       |
|                                 | None                                                                                                | 1. Time of change + bottle number:<br>Each bottle is assigned to a specific fill time.<br>Set the synchronization time and the weekday. |
|                                 |                                                                                                    |                                                                                                    |
| Start condition                 | Options<br>Immediate<br>Date/time                                                                   | The sampling program can be started either immediately or at a specific, configurable time.                                             |
|                                 | <b>Factory setting</b><br>Immediate                                                                 |                                                                                                    |
| If Start condition Date/time is | selected:                                                                                           |                                                                                                    |
| Start date                      | 01.01.2000 to 31.12.2099                                                                            | Set the start date for the sampling program. The                                                                                        |
|                                 | Factory setting<br>DD.MM.YYYY                                                                       | general settings.                                                                                                    |
| Start time                      | 00:00:00 to 23:59:59                                                                                | Set the time when the sampling program is started.                                                                                      |
|                                 | Factory setting<br>HH:MM:SS (24h)                                                                   | general settings.                                                                                                    |
| Stop condition                  | Options<br>Program end<br>Continuous                                                                | <b>Program end:</b><br>The device stops sampling automatically once it has<br>run through the set program.                              |
|                                 | <b>Factory setting</b><br>Program end                                                               | <b>Continuous:</b><br>The device runs through the set program continuously<br>in an infinite loop. Do not forget to empty the bottles.  |
| Assignment bin. output          | Options <ul> <li>No binary output config. for state reporting</li> <li>Binary output S:x</li> </ul> | Assignment of the binary output to the program cycle.                                                                                   |
|                                 | <b>Factory setting</b><br>No binary output config. for<br>state reporting                           |                                                                                                    |
| ▶ Inputs                        |                                                                                                    | Settings for the inputs can be made as described in the "Inputs" section.                                                               |

## Settings with the Basic program type with multiple bottles

Sampling mode = "Flow paced VTCV"

| Function                                                                                                  | Options                                                                                                    | Info                                                                                                    |  |
|----------------------------------------------------------------------------------------------------|----------------------------------------------------------------------------------------------------|----------------------------------------------------------------------------------------------------|--|
| Flowmeter input                                                                                           | Options <ul> <li>No flow input configured</li> <li>Binary input S:x</li> <li>Current input S:x</li> </ul> Factory setting No flow input configured     | Select the flow input.<br>The binary input or the current input must be<br>configured for this function.<br>Only the inputs configured as a flow input are<br>displayed.                                                                                                    |  |
| Sampling interval                                                                                         | 1.000 to 9999.000 m <sup>3</sup><br>Factory setting<br>10.000 m <sup>3</sup>                                                                           | Set the sampling interval. The unit and the number of decimal places are displayed as configured under Setup/Inputs.                                                                                                    |  |
| Dosing volume (for version<br>with vacuum pump)<br>Sampling volume (for version<br>with peristaltic pump) | Vacuum pump:<br>20 to 350 ml<br>Peristaltic pump:<br>10 to 10000 ml<br><b>Factory setting</b><br>Vacuum pump:<br>200 ml<br>Peristaltic pump:<br>100 ml | <ul> <li>Set the dosing volume or the sampling volume.</li> <li>The volume is taken from the setup in the version with a vacuum pump.</li> <li>The dosing accuracy and the repeatability of a sample volume &lt; 20 ml can vary, depending on the specific application.</li> </ul> |  |
| Multiplier<br>(only for version with vacuum<br>pump)                                                      | 1 to 10<br>Factory setting<br>1                                                                                                    | You can change the sampling volume using the<br>multiplier.<br>For example, if the dosing volume is set to 200 ml, set<br>the multiplier to 2 for a sampling volume of 400 ml. 2<br>samples are taken in succession when sampling.                                                 |  |
| Bottle change mode                                                                                        | Options <ul> <li>Number of samples</li> <li>Time</li> <li>External signal</li> </ul> Factory setting Number of samples                                 | The bottle can be changed after a specific number of samples, after a time or by an external signal.                                                                                                    |  |
| If Bottle change mode <b>Number of samples</b> is selected:                                               |                                                                                                    |                                                                                                    |  |
| Samples per bottle                                                                                        | 1 to 9999<br>Factory setting<br>1                                                                                                    | Set the number of samples.                                                                                                    |  |
| If Bottle change mode <b>Time</b> is selected:                                                            |                                                                                                    |                                                                                                    |  |
| Time interval                                                                                             | 00-00:02 to 31-00:00<br>DD-HH:MM<br>Factory setting<br>00-01:00 DD-HH:MM                                                                               | Set the time (in days, hours and minutes) after which<br>the system should change to the next bottle.                                                                                                    |  |

| Function                                         | Options                                                                                                    | Info                                                                                                    |  |
|--------------------------------------------------|----------------------------------------------------------------------------------------------------|----------------------------------------------------------------------------------------------------|--|
| Multiple bottles                                 | 0 to 23<br>The configuration<br>options depend on the<br>current number of<br>bottles.<br>Factory setting<br>0                  | Multiple bottles:<br>"Simultaneous" transfer of two samples to separate<br>bottles.                                                                                                    |  |
| Bottle synchronization                           | Options <ul> <li>None</li> <li>1. bottle change time</li> <li>1. Time of change + bottle number</li> </ul> Factory setting None | None:<br>The time of sampling and bottle change are not<br>synchronized.<br>1. bottle change time:<br>Sampling starts with the first bottle.<br>1. Time of change + bottle number:<br>Each bottle is assigned to a specific fill time. |  |
| If Bottle change mode External                   | signal is selected:                                                                                                    |                                                                                                    |  |
| Bottle change signal input                       | Options <ul> <li>No bottle change input configured</li> </ul> Factory setting No bottle change input configured                 | The bottle change input can be configured under<br>Inputs .                                                                                                    |  |
| Multiple bottles                                 | 0 to 23<br>The configuration<br>options depend on the<br>current number of<br>bottles<br>Factory setting<br>0                   | Multiple bottles:<br>"Simultaneous" transfer of two samples to separate<br>bottles.                                                                                                    |  |
|                                                  |                                                                                                    |                                                                                                    |  |
| Start condition                                  | Options <ul> <li>Immediate</li> <li>Date/time</li> </ul> Factory setting<br>Immediate                                           | The sampling program can be started either immediately or at a specific, configurable time.                                                                                                    |  |
| If Start condition <b>Date/time</b> is selected: |                                                                                                    |                                                                                                    |  |
| Start date                                       | 01.01.2000 to 31.12.2099<br><b>Factory setting</b><br>DD.MM.YYYY                                                                | Set the start date for the sampling program. The format depends on the option configured under general settings.                                                                                                    |  |
| Start time                                       | 00:00:00 to 23:59:59<br>Factory setting<br>HH:MM:SS (24h)                                                                       | Set the time when the sampling program is started.<br>The format depends on the option configured under<br>general settings.                                                                                                    |  |
|                                                  |                                                                                                    |                                                                                                    |  |

| Function               | Options                                                                                             | Info                                                                                                    |
|------------------------|----------------------------------------------------------------------------------------------------|----------------------------------------------------------------------------------------------------|
| Stop condition         | Options<br>Program end<br>Continuous                                                                | <b>Program end:</b><br>The device stops sampling automatically once it has<br>run through the set program.                             |
|                        | <b>Factory setting</b><br>Program end                                                               | <b>Continuous:</b><br>The device runs through the set program continuously<br>in an infinite loop. Do not forget to empty the bottles. |
| Assignment bin. output | Options <ul> <li>No binary output config. for state reporting</li> <li>Binary output S:x</li> </ul> | Assignment of the binary output to the program cycle.                                                                                  |
|                        | <b>Factory setting</b><br>No binary output config. for<br>state reporting                           |                                                                                                    |
| ▶ Inputs               |                                                                                                    | Settings for the inputs can be made as described in the "Inputs" section.                                                              |

# 4.2.3 Settings with a time/flow-paced Basic program (only for version with peristaltic pump)

### Settings with the Basic program type with 1 bottle

Sampling mode = "Time/flow paced CTVV"

| Function                                                    | Options                                                                                                    | Info                                                                                                    |  |
|-------------------------------------------------------------|----------------------------------------------------------------------------------------------------|----------------------------------------------------------------------------------------------------|--|
| Sampling volume input                                       | Options <ul> <li>No flow input configured</li> <li>Binary input S:x</li> <li>Current input S:x</li> </ul> Factory setting No flow input configured | Select the sampling volume input.<br>The binary input or the current input must be<br>configured for this function.<br>Only the inputs configured as a sampling volume<br>input are displayed. |  |
| Sampling interval                                           | 00:01:00 to 99:59:00<br>HH:MM:SS<br>Factory setting                                                                                                | Set the sampling interval.                                                                                                    |  |
|                                                             | 00:10:00 HH:MM:SS                                                                                                    |                                                                                                    |  |
| If Sampling volume input <b>Binar</b>                       | <b>y input</b> is selected:                                                                                                    |                                                                                                    |  |
| Sampling volume / pulse                                     | 10 to 1000 ml                                                                                                    | Set what sampling volume should be grabbed per                                                                                                    |  |
|                                                             | Factory setting<br>20 ml                                                                                                    | <ul> <li>The dosing accuracy and the repeatability of a sample volume &lt; 20 ml can vary, depending on the specific application.</li> </ul>                                                   |  |
| If Sampling volume input <b>Curre</b>                       | nt input is selected:                                                                                                    |                                                                                                    |  |
| Sampling volume 20mA                                        | 10 to 10000 ml                                                                                                    | Set what sampling volume should be grabbed at 20                                                                                                    |  |
|                                                             | Factory setting<br>100 ml                                                                                                    | <ul> <li>The dosing accuracy and the repeatability of a sample volume &lt; 20 ml can vary, depending on the specific application.</li> </ul>                                                   |  |
| Flow calculation                                            | Options<br>• Current<br>• Average flow                                                                                                    | Current:<br>The current flow is converted to the sampling volume<br>at the time of sampling.                                                                                                   |  |
|                                                             | Factory setting<br>Current                                                                                                    | Average flow:<br>The system calculates the mean between the last and<br>the current sample and sets the sampling volume<br>accordingly.                                                        |  |
|                                                             |                                                                                                    |                                                                                                    |  |
| Bottle change mode                                          | Options                                                                                                    | The bottle can be changed after a specific number of                                                                                                    |  |
|                                                             | <ul><li>Number of samples</li><li>Time</li><li>External signal</li></ul>                                                                           | samples, after a time or by an external signal.                                                                                                    |  |
|                                                             | Factory setting<br>Number of samples                                                                                                    |                                                                                                    |  |
| If Bottle change mode <b>Number of samples</b> is selected: |                                                                                                    |                                                                                                    |  |

| Function                                         | Options                                              | Info                                                                                                    |  |
|--------------------------------------------------|------------------------------------------------------|----------------------------------------------------------------------------------------------------|--|
| Samples per bottle                               | 1 to 9999                                            | Set the number of samples.                                                                                                    |  |
|                                                  | Factory setting<br>1                                 |                                                                                                    |  |
| If Bottle change mode <b>Time</b> is s           | selected:                                            |                                                                                                    |  |
| Time interval                                    | 00-00:02 to 31-00:00<br>DD-HH:MM<br>Factory setting  | Set the time (days, hours and minutes) after which<br>the system should change to the next bottle.                                        |  |
|                                                  | 00-01:00 DD-HH:MM                                    |                                                                                                    |  |
| Bottle synchronization                           | Options<br>• None<br>• 1. bottle change time         | None:<br>The time of sampling and bottle change are not<br>synchronized.                                                                  |  |
|                                                  | 1. Time of change + bottle<br>number Factory setting | 1. bottle change time:<br>Sampling starts with the first bottle.<br>Set the synchronization time.                                         |  |
|                                                  | None                                                 | 1. Time of change + bottle number:<br>Each bottle is assigned to a specific fill time.<br>Set the synchronization time and the weekday.   |  |
|                                                  |                                                      | ·                                                                                                    |  |
| Start condition                                  | Options<br>Immediate<br>Date/time                    | The sampling program can be started either immediately or at a specific, configurable time.                                               |  |
|                                                  | <b>Factory setting</b><br>Immediate                  |                                                                                                    |  |
| If Start condition <b>Date/time</b> is selected: |                                                      |                                                                                                    |  |
| Start date                                       | 01.01.2000 to 31.12.2099                             | et the start date for the sampling program. The                                                                                           |  |
|                                                  | Factory setting<br>DD.MM.YYYY                        | general settings.                                                                                                    |  |
| Start time                                       | 00:00:00 to 23:59:59                                 | Set the time when the sampling program is started.                                                                                        |  |
|                                                  | Factory setting<br>HH:MM:SS (24h)                    | The format depends on the option configured under general settings.                                                                       |  |
|                                                  |                                                      |                                                                                                    |  |
| Stop condition                                   | Options<br>Program end<br>Continuous                 | <b>Program end:</b><br>The device stops sampling automatically once it has<br>run through the set program.                                |  |
|                                                  | Factory setting<br>Program end                       | <b>Continuous:</b><br>The device runs through the set program<br>continuously in an infinite loop. Do not forget to<br>empty the bottles. |  |

| Function               | Options                                                                                                    | Info            |                                                                           |
|------------------------|----------------------------------------------------------------------------------------------------|-----------------|---------------------------------------------------------------------------|
| Assignment bin. output | Options <ul> <li>No binary output config. for state reporting</li> <li>Binary output S:x</li> </ul> Factory setting No binary output config. for | Assig<br>cycle. | nment of the binary output to the program                                 |
|                        | state reporting                                                                                                    |                 |                                                                           |
| ▶ Inputs               |                                                                                                    | i               | Settings for the inputs can be made as described in the "Inputs" section. |

## Settings with the Basic program type with multiple bottles

Sampling mode = "Time/flow paced CTVV"

| Function                              | Options                                                                                                    | Info                                                                                                    |
|---------------------------------------|----------------------------------------------------------------------------------------------------|----------------------------------------------------------------------------------------------------|
| Sampling volume input                 | Options <ul> <li>No flow input configured</li> <li>Binary input S:x</li> <li>Current input S:x</li> </ul> Factory setting No flow input configured | Select the sampling volume input.<br>The binary input or the current input must be<br>configured for this function.<br>Only the inputs configured as a sampling volume<br>input are displayed.                                          |
| Sampling interval                     | 00:01:00 to 99:59:00<br>HH:MM:SS<br><b>Factory setting</b><br>00:10:00 HH:MM:SS                                                                    | Set the sampling interval.                                                                                                    |
| If Sampling volume input <b>Binar</b> | y input is selected:                                                                                                    |                                                                                                    |
| Sampling volume / pulse               | 10 to 1000 ml<br>Factory setting<br>20 ml                                                                                                    | Set what sampling volume should be grabbed per<br>pulse.<br>The dosing accuracy and the repeatability of a<br>sample volume < 20 ml can vary, depending on<br>the specific application.                                                 |
| If Sampling volume input Curre        | nt input is selected:                                                                                                    |                                                                                                    |
| Sampling volume 20mA                  | 10 to 10000 ml<br>Factory setting<br>100 ml                                                                                                    | Set what sampling volume should be grabbed at 20 mA.<br>The dosing accuracy and the repeatability of a sample volume < 20 ml can vary, depending on the specific application.                                                           |
| Flow calculation                      | Options<br>• Current<br>• Average flow<br>Factory setting<br>Current                                                                               | Current:<br>The current flow is converted to the sampling volume<br>at the time of sampling.<br>Average flow:<br>The system calculates the mean between the last and<br>the current sample and sets the sampling volume<br>accordingly. |

| Function                               | Options                                                                                                    | Info                                                                                                    |  |
|----------------------------------------|----------------------------------------------------------------------------------------------------|----------------------------------------------------------------------------------------------------|--|
|                                        |                                                                                                    |                                                                                                    |  |
| Bottle change mode                     | Options <ul> <li>Number of samples</li> <li>Time</li> <li>External signal</li> </ul> Factory setting Number of samples                    | The bottle can be changed either after a specific<br>number of samples, after a time or by an external<br>signal. |  |
| If Bottle change mode <b>Number</b>    | of samples is selected:                                                                                                    |                                                                                                    |  |
| Samples per bottle                     | 1 to 9999<br>Factory setting<br>1                                                                                                    | Set the number of samples.                                                                                        |  |
| If Bottle change mode <b>Time</b> is s | selected:                                                                                                    |                                                                                                    |  |
| Time interval                          | 00-00:02 to 31-00:00<br>DD-HH:MM<br>Factory setting<br>00-01:00 DD-HH:MM                                                                  | Set the time (in days, hours and minutes) after which<br>the system should change to the next bottle.             |  |
| Multiple bottles                       | 0 to 23<br>The configuration<br>options depend on the<br>current number of<br>bottles<br>Factory setting<br>0                             | Multiple bottles:<br>"Simultaneous" transfer of two samples to separate<br>bottles.                               |  |
| If Bottle change mode <b>External</b>  | <b>signal</b> is selected:                                                                                                    |                                                                                                    |  |
| Bottle change signal input             | Options <ul> <li>No bottle change input configured</li> <li>Binary input S:x</li> </ul> Factory setting No bottle change input configured | The bottle change input can be configured under<br>▶ Inputs .                                                     |  |
| Multiple bottles                       | 0 to 23<br>The configuration<br>options depend on the<br>current number of<br>bottles<br>Factory setting<br>0                             | Multiple bottles:<br>"Simultaneous" transfer of two samples to separate<br>bottles.                               |  |
|                                        |                                                                                                    |                                                                                                    |  |
| Start condition                        | Options <ul> <li>Immediate</li> <li>Date/time</li> </ul> Factory setting<br>Immediate                                                     | The sampling program can be started either immediately or at a specific, configurable time.                       |  |

| Function                                  | Options                                                                                             | Info                                                                                                    |  |
|-------------------------------------------|----------------------------------------------------------------------------------------------------|----------------------------------------------------------------------------------------------------|--|
| If Start condition Date/time is selected: |                                                                                                    |                                                                                                    |  |
| Start date                                | 01.01.2000 to 31.12.2099<br><b>Factory setting</b><br>DD.MM.YYYY                                    | Set the start date for the sampling program. The format depends on the option configured under general settings.                       |  |
| Start time                                | 00:00:00 to 23:59:59<br>Factory setting<br>HH:MM:SS (24h)                                           | Set the time when the sampling program is started.<br>The format depends on the option configured under<br>general settings.           |  |
|                                           |                                                                                                    |                                                                                                    |  |
| Stop condition                            | Options<br>Program end<br>Continuous                                                                | <b>Program end:</b><br>The device stops sampling automatically once it has<br>run through the set program.                             |  |
|                                           | Factory setting<br>Program end                                                                      | <b>Continuous:</b><br>The device runs through the set program continuously<br>in an infinite loop. Do not forget to empty the bottles. |  |
| Assignment bin. output                    | Options <ul> <li>No binary output config. for state reporting</li> <li>Binary output S:x</li> </ul> | Assignment of the binary output to the program cycle.                                                                                  |  |
|                                           | Factory setting<br>No binary output config. for<br>state reporting                                  |                                                                                                    |  |

Settings for the inputs can be made as described in the "Inputs" section.

Inputs

### 4.2.4 Settings with a Basic program and external signal

### Settings with the Basic program type with 1 bottle

Sampling mode = "External signal"

| Function                                       | Options                                                                                                    | Info                                                                                                    |  |
|------------------------------------------------|----------------------------------------------------------------------------------------------------|----------------------------------------------------------------------------------------------------|--|
| Sampling volume                                | 10 to 1000 ml                                                                                                    | Enter the sample volume.                                                                                                    |  |
|                                                | 100 ml                                                                                                    |                                                                                                    |  |
| Sampling signal input                          | Options<br>• No sampling input<br>configured                                                                               | Select the input for the sampling signal.<br>The fieldbus must be configured for this function.                                         |  |
|                                                | Factory setting<br>No sampling input configured                                                                            |                                                                                                    |  |
|                                                |                                                                                                    |                                                                                                    |  |
| Bottle change mode                             | Options <ul> <li>Number of samples</li> <li>Time</li> <li>External signal</li> </ul>                                       | The bottle can be changed after a specific number of samples, after a time or by an external signal.                                    |  |
|                                                | Factory setting<br>Number of samples                                                                                       |                                                                                                    |  |
| If Bottle change mode Number                   | of samples is selected:                                                                                                    |                                                                                                    |  |
| Samples per bottle                             | 1 to 9999                                                                                                    | Set the number of samples.                                                                                                    |  |
|                                                | Factory setting                                                                                                    |                                                                                                    |  |
| If Bottle change mode <b>Time</b> is selected: |                                                                                                    |                                                                                                    |  |
| Time interval                                  | 00-00:02 to 31-00:00<br>DD-HH:MM                                                                                           | Set the time (days, hours and minutes) after which the system should change to the next bottle.                                         |  |
|                                                | Factory setting<br>00-01:00 DD-HH:MM                                                                                       |                                                                                                    |  |
| Bottle synchronization                         | Options <ul> <li>None</li> <li>1. bottle change time</li> <li>1. Time of change + bottle number</li> </ul> Factory setting | None:<br>The time of sampling and bottle change are not<br>synchronized.                                                                |  |
|                                                |                                                                                                    | 1. bottle change time:<br>Sampling starts with the first bottle.<br>Set the synchronization time.                                       |  |
|                                                | none                                                                                                    | 1. Time of change + bottle number:<br>Each bottle is assigned to a specific fill time.<br>Set the synchronization time and the weekday. |  |
|                                                |                                                                                                    |                                                                                                    |  |

| Function                        | Options                                                                                             | Info                                                                                                    |
|---------------------------------|----------------------------------------------------------------------------------------------------|----------------------------------------------------------------------------------------------------|
| Start condition                 | Options<br>Immediate<br>Date/time                                                                   | The sampling program can be started either immediately or at a specific, configurable time.                                               |
|                                 | <b>Factory setting</b><br>Immediate                                                                 |                                                                                                    |
| If Start condition Date/time is | selected:                                                                                           |                                                                                                    |
| Start date                      | 01.01.2000 to 31.12.2099                                                                            | Set the start date for the sampling program. The                                                                                          |
|                                 | Factory setting<br>DD.MM.YYYY                                                                       | format depends on the option configured under general settings.                                                                           |
| Start time                      | 00:00:00 to 23:59:59                                                                                | Set the time when the sampling program is started.                                                                                        |
|                                 | Factory setting<br>HH:MM:SS (24h)                                                                   | general settings.                                                                                                    |
|                                 |                                                                                                    |                                                                                                    |
| Stop condition                  | Options<br>Program end<br>Continuous                                                                | <b>Program end:</b><br>The device stops sampling automatically once it has<br>run through the set program.                                |
|                                 | Factory setting<br>Program end                                                                      | <b>Continuous:</b><br>The device runs through the set program<br>continuously in an infinite loop. Do not forget to<br>empty the bottles. |
| Assignment bin. output          | Options <ul> <li>No binary output config. for state reporting</li> <li>Binary output S:x</li> </ul> | Assignment of the binary output to the program cycle.                                                                                     |
|                                 | <b>Factory setting</b><br>No binary output config. for<br>state reporting                           |                                                                                                    |
| ▶ Inputs                        |                                                                                                    | Settings for the inputs can be made as described in the "Inputs" section.                                                                 |

## Settings with the Basic program type with multiple bottles

Sampling mode = "External signal"

| Function                               | Options                                                                                                    | Info                                                                                                    |
|----------------------------------------|----------------------------------------------------------------------------------------------------|----------------------------------------------------------------------------------------------------|
| Sampling volume                        | 10 to 1000 ml                                                                                                    | Enter the sample volume.                                                                                                    |
|                                        | Factory setting<br>100 ml                                                                                              |                                                                                                    |
| Sampling signal input                  | Options <ul> <li>No sampling input<br/>configured</li> <li>Factory setting<br/>No sampling input configured</li> </ul> | Select the input for the sampling signal.<br>The fieldbus must be configured for this function.<br>The sampling input can be configured under |
|                                        |                                                                                                    |                                                                                                    |
| Bottle change mode                     | Options <ul> <li>Number of samples</li> <li>Time</li> <li>External signal</li> </ul> Factory setting Number of samples | The bottle can be changed either after a specific<br>number of samples, after a time or by an external<br>signal.                             |
| If Bottle change mode <b>Number</b>    | of samples is selected:                                                                                                |                                                                                                    |
| Samples per bottle                     | 1 to 9999                                                                                                    | Set the number of samples.                                                                                                    |
|                                        | Factory setting                                                                                                    |                                                                                                    |
| If Bottle change mode <b>Time</b> is s | selected:                                                                                                    |                                                                                                    |
| Time interval                          | 00-00:02 to 31-00:00<br>DD-HH:MM                                                                                       | Set the time (in days, hours and minutes) after which the system should change to the next bottle.                                            |
|                                        | Factory setting<br>00-01:00 DD-HH:MM                                                                                   |                                                                                                    |
| If Bottle change mode <b>Externa</b>   | signal is selected:                                                                                                    |                                                                                                    |
| Bottle change signal input             | Options<br>• No bottle change input<br>configured                                                                      | The bottle change input can be configured under<br>▶ Inputs .                                                                                 |
|                                        | Factory setting<br>No bottle change input<br>configured                                                                |                                                                                                    |
|                                        | -                                                                                                    | -                                                                                                    |
| Multiple bottles                       | 0 to 23<br>The configuration<br>options depend on the<br>current number of<br>bottles                                  | Multiple bottles:<br>"Simultaneous" transfer of two samples to separate<br>bottles.                                                           |
|                                        | 0                                                                                                    |                                                                                                    |

| Function                        | Options                                                                                             | Info                                                                                                    |
|---------------------------------|----------------------------------------------------------------------------------------------------|----------------------------------------------------------------------------------------------------|
| Start condition                 | Options<br>Immediate<br>Date/time                                                                   | The sampling program can be started either immediately or at a specific, configurable time.                                            |
|                                 | <b>Factory setting</b><br>Immediate                                                                 |                                                                                                    |
| If Start condition Date/time is | selected:                                                                                           |                                                                                                    |
| Start date                      | 01.01.2000 to 31.12.2099                                                                            | Set the start date for the sampling program. The                                                                                       |
|                                 | <b>Factory setting</b><br>DD.MM.YYYY                                                                | format depends on the option configured under general settings.                                                                        |
| Start time                      | 00:00:00 to 23:59:59<br>Factory setting<br>HH:MM:SS (24h)                                           | Set the time when the sampling program is started.<br>The format depends on the option configured under<br>general settings.           |
|                                 |                                                                                                    |                                                                                                    |
| Stop condition                  | Options<br>Program end<br>Continuous                                                                | <b>Program end:</b><br>The device stops sampling automatically once it has<br>run through the set program.                             |
|                                 | <b>Factory setting</b><br>Program end                                                               | <b>Continuous:</b><br>The device runs through the set program continuously<br>in an infinite loop. Do not forget to empty the bottles. |
| Assignment bin. output          | Options <ul> <li>No binary output config. for state reporting</li> <li>Binary output S:x</li> </ul> | Assignment of the binary output to the program cycle.                                                                                  |
|                                 | <b>Factory setting</b><br>No binary output config. for<br>state reporting                           |                                                                                                    |
| ▶ Inputs                        |                                                                                                    | Settings for the inputs can be made as described in the "Inputs" section.                                                              |

# 4.3 Program types: Standard and Advanced

A Standard program can comprise a maximum of 5 subprograms. An Advanced program can comprise a maximum of 24 subprograms. These subprograms can be run simultaneously or consecutively.

Each event subprogram can consist of up to 3 conditions.

As the device contains dual bottle trays, you can assign a program easily, and easily detect a change in the program.

### 4.3.1 Settings for the Standard program

| Function                                      | Options                                                                                               | Info                                                                                                    |  |  |
|-----------------------------------------------|----------------------------------------------------------------------------------------------------|----------------------------------------------------------------------------------------------------|--|--|
| ▶ Setup program                               |                                                                                                    |                                                                                                    |  |  |
| New                                           |                                                                                                    | A list of all the programs created is displayed. For this reason, it is often helpful to add an "S" for Standard in the program name.                                                                                                    |  |  |
| ▶ Standard                                    |                                                                                                    |                                                                                                    |  |  |
| Program name                                  | Customized text                                                                                       | Use a distinct name for your sampling program. The program name can be up to 16 characters long.                                                                                                    |  |  |
| Bottle configuration                          | Choice of all possible bottle combinations                                                            | The ordered bottle configuration is preset or the configuration selected in the setup is displayed.                                                                                                    |  |  |
| Bottle volume                                 | 0 to 100000 ml<br>Factory setting<br>30000 ml                                                         | <ul> <li>Set the bottle volume.</li> <li>The preset value depends on the bottle configuration configured. The bottle volume is always 30 l for individual containers.</li> <li>In the case of asymmetric distribution, e.g. 6 x 3 l + 2 x 13 l, you can set the bottle volume on the left and right in the menu items that follow.</li> </ul> |  |  |
| Start condition                               | Options <ul> <li>Immediate</li> <li>Date/time</li> <li>Volume</li> </ul> Factory setting<br>Immediate | The sampling program can be started either<br>immediately, at a specific, configurable time, or when<br>a certain totalized flow is reached.                                                                                                    |  |  |
| If Start condition Date/time is s             | selected:                                                                                             |                                                                                                    |  |  |
| Start date                                    | 01.01.2000 to 31.12.2099<br>Factory setting<br>DD.MM.YYYY                                             | Set the start date for the sampling program. The format depends on the option configured under general settings.                                                                                                    |  |  |
| Start time                                    | 00:00:00 to 23:59:59<br><b>Factory setting</b><br>HH:MM:SS (24h)                                      | Set the time when the sampling program is started.<br>The format depends on the option configured under<br>general settings.                                                                                                    |  |  |
| If Start condition <b>Volume</b> is selected: |                                                                                                    |                                                                                                    |  |  |

| Function                         | Options                                                                                                    | Info                                                                                                    |
|----------------------------------|----------------------------------------------------------------------------------------------------|----------------------------------------------------------------------------------------------------|
| Start volume input               | Options <ul> <li>No flow input configured</li> <li>Binary input S:x</li> <li>Current input S:x</li> </ul> Factory setting No flow input configured | Select the start volume input.<br>The binary input or the current input must be<br>configured for this function.<br>Only the inputs configured for flow measurement are<br>displayed. |
| Start flow sum                   | 1.000 to 9999.000 m <sup>3</sup><br>Factory setting<br>10.000 m <sup>3</sup>                                                                       | Set the start volume.                                                                                                    |
|                                  |                                                                                                    |                                                                                                    |
| Stop condition                   | Options<br>• Program end<br>• Continuous<br>• Date/time                                                                                            | <b>Program end:</b><br>The device stops sampling automatically once it has<br>run through the set program. All the assigned bottles<br>are filled.                                    |
|                                  | Factory setting<br>Program end                                                                                                    | <b>Continuous:</b><br>The device runs through the set program<br>continuously in an infinite loop. Do not forget to<br>empty the bottles.                                             |
|                                  |                                                                                                    | <b>Date/time:</b><br>The device stops the set program at a specific time.                                                                                                    |
| If Stop condition Date/time is s | elected:                                                                                                    |                                                                                                    |
| Stop date                        | 01.01.2000 to 31.12.2099<br>Factory setting<br>DD.MM.YYYY                                                                                          | Set the stop date for the sampling program. The format depends on the option configured under general settings.                                                                       |
| Stop time                        | 00:00:00 to 23:59:59<br>Factory setting<br>HH:MM:SS (24h)                                                                                          | Set the time when the sampling program is stopped.<br>The format depends on the option configured under<br>general settings.                                                          |
| Setup subprogram                 |                                                                                                    |                                                                                                    |
| New                              |                                                                                                    |                                                                                                    |
| Programpart                      |                                                                                                    | Use a distinct name for your subprogram. The program name can be up to 16 characters long.                                                                                            |
| Sampling mode                    | Options<br>Time paced CTCV<br>Flow paced VTCV<br>Time/flow paced CTVV<br>External signal<br>Factory setting<br>Time paced CTCV                     | <b>Time paced CTCV:</b><br>A constant sampling volume is taken at steady<br>intervals.                                                                                                |
|                                  |                                                                                                    | Flow paced VTCV:<br>A constant sampling volume is taken at variable<br>intervals.                                                                                                    |
|                                  |                                                                                                    | Time/flow paced CTVV(only for version with<br>peristaltic pump):<br>A variable sampling volume is taken at steady<br>intervals.                                                       |
|                                  |                                                                                                    | <b>External signal</b><br>A pulse at the binary input starts a sampling cycle                                                                                                    |

| Path: Menu/Setup/Sampling programs | ; |
|------------------------------------|---|
|------------------------------------|---|

| Function                                                                                                    | Options                                                                                                 | Info                                                                                                    |  |
|----------------------------------------------------------------------------------------------------|----------------------------------------------------------------------------------------------------|----------------------------------------------------------------------------------------------------|--|
| The settings that depend on the sampling mode are listed in the "Program type: Basic" section.                                                                                          |                                                                                                    |                                                                                                    |  |
| Enable subprogram                                                                                                    | Options Immediate Individual dates Repeating date Interval Deactivation Factory setting Immediate       | Immediate:         The subprogram is enabled immediately.         Individual dates:         Set the start and stop dates for enabling the subprogram.         Repeating date:         Set the start condition, activity time and repetition interval for the subprogram.         Interval:         Set the start condition, activity time and inactivity time for the subprogram.         Deactivation:         Only visible if there is more than one subprogram |  |
| If Enable subprogram Individua                                                                                                    | al dates is selected:                                                                                   | 1                                                                                                    |  |
| Individual dates<br>Set the start and stop times for the subprogram. Enter a new date via "INSERT". Delete a date via "DELETE". You can<br>assign a maximum of 25 start and stop dates. |                                                                                                    |                                                                                                    |  |
| If Enable subprogram <b>Repeatin</b>                                                                                                    | g date is selected:                                                                                     |                                                                                                    |  |
| Start condition                                                                                                    | Options <ul> <li>No delay</li> <li>Date/Time</li> <li>Time</li> </ul> Factory setting<br>No delay       | No delay:<br>The subprogram is started when the program is<br>enabled.<br>Date/Time:<br>Set the start date and start time for enabling the<br>subprogram.<br>Time:<br>Set the start time for enabling the subprogram.                                                                                                    |  |
| Activity time                                                                                                    | 00:01 to 99:59 HH:MM<br>Factory setting<br>00:01 HH:MM                                                  | Specify how long the subprogram should be active in<br>hours and minutes.<br>The time to be selected depends on the setting for the<br>repetition mode.                                                                                                    |  |
| Multiple date                                                                                                    |                                                                                                    |                                                                                                    |  |
| Repetition mode                                                                                                    | Options<br>• Daily interval<br>• Weekly interval<br>• Days of week<br>Factory setting<br>Daily interval | <ul> <li>Daily interval:<br/>Specify whether the subprogram should be repeated<br/>every day.</li> <li>Weekly interval:<br/>Specify whether the subprogram should be repeated<br/>every week.</li> <li>Days of week:<br/>Specify whether the subprogram should be repeated<br/>on certain days of the week.</li> <li>&gt; Select the days of the week in the subsequent<br/>menu item.</li> </ul>                                                                 |  |

| Function                                                                | Options                                                                  | Info                                                                                                    |
|-------------------------------------------------------------------------|--------------------------------------------------------------------------|----------------------------------------------------------------------------------------------------|
| Repetition interval<br>(only for Daily interval<br>and Weekly interval) | 1 to 999<br><b>Factory setting</b><br>1                                  | Specify for how many days or weeks the subprogram<br>should be active.<br>Example:<br>Repetition mode = daily interval<br>Repetition interval = 2<br>The subprogram is enabled every second day from the<br>start condition. |
| If Enable subprogram <b>Interval</b>                                    | is selected:                                                             |                                                                                                    |
| Start condition                                                         | Options<br>No delay<br>Date/Time<br>Time<br>Factory setting<br>Date/Time | No delay:<br>The subprogram is started when the program is<br>enabled.<br>Date/Time:<br>Set the start date and start time for enabling the<br>subprogram.                                                                    |
|                                                                         |                                                                          | <b>Time:</b><br>Set the start time for enabling the subprogram.                                                                                                    |
| Start date                                                              | 01.01.2000 to 31.12.2099<br>Factory setting<br>DD.MM.YYYY                | Set the start date for the 1st interval. The format depends on the option configured under general settings.                                                                                                    |
| Start time                                                              | 00:00:00 to 23:59:59<br>Factory setting<br>HH:MM:SS (24h)                | Set the time for the 1st interval. The format depends<br>on the option configured under general settings.                                                                                                    |
| Activity time                                                           | 00-00:01 to 31-00:00<br>DD-HH:MM<br>Factory setting<br>00-00:01 DD-HH:MM | Specify how long the subprogram should be active in days, hours and minutes. The subprogram always begins with an activation.                                                                                                |
| Inactivity time                                                         | 00-00:01 to 31-00:00<br>DD-HH:MM<br>Factory setting<br>00-00:01 DD-HH:MM | Specify how long the subprogram should be inactive in days, hours and minutes.                                                                                                    |
|                                                                         |                                                                          |                                                                                                    |
| Sample at enable                                                        | Options<br>• No<br>• Yes<br>Factory setting<br>Yes                       | Specify whether the first sample should be taken<br>directly when the subprogram is enabled.<br>For example, with intervals, a sample is taken at the<br>start of every activation interval.                                 |
| Sample at disable                                                       | Options<br>• No<br>• Yes<br>Factory setting<br>No                        | Specify whether a sample should be taken when the<br>subprogram is disabled.<br>For example, with intervals, a sample is taken at the<br>end of every activation interval.                                                   |

| Function                                                                                                    | Options                                                                                                    | Info                                                                                                    |
|----------------------------------------------------------------------------------------------------|----------------------------------------------------------------------------------------------------|----------------------------------------------------------------------------------------------------|
| New bottle at disable                                                                                                    | Options<br>• No<br>• Yes<br>Factory setting<br>Yes                                                                                                    |                                                                                                    |
| Bottle synchronization                                                                                                    | Options <ul> <li>None</li> <li>1. bottle change time</li> <li>1. Time of change + bottle number</li> <li>External BC sync input</li> </ul> Factory setting None       | Specific bottles can be assigned specific filling times<br>with the bottle synchronization function.<br>For example, bottle 1 is to be filled from midnight to<br>2 a.m., bottle 2 from 2 a.m. to 4 a.m. etc<br><b>None</b><br>The time of sampling and bottle change are not<br>synchronized.<br><b>1. bottle change time</b><br>Sampling starts with the first bottle. The changeover<br>to the next bottles is synchronized.<br><b>1. Time of change + bottle number</b><br>A specific fill time is assigned to each bottle.<br><b>External BC sync input</b><br>The system changes to the next bottle when an<br>external signal is received. The external signal first<br>has to be configured via the binary input. The binary<br>input can then be selected as the source. |
| Assignment bin. output                                                                                                    | Options <ul> <li>No binary output config. for state reporting</li> <li>Binary output S:x</li> </ul> Factory setting                                                   | Assignment of the binary output to the program cycle.                                                                                                    |
|                                                                                                    | No binary output config. for state reporting                                                                                                    |                                                                                                    |
| Use "SAVE" to save the subprogr<br>A prompt to save the program a<br>pressing "ESC".                                                                                                    | ram setup. Then press "ESC" to retu<br>appears if you have not yet saved t                                                                                            | irn to the main program.<br>the subprogram. You can avoid saving the program by                                                                                                    |
| ▶ Inputs                                                                                                    |                                                                                                    | Settings for the inputs can be made as described in the "Inputs" section.                                                                                                    |
| Bottle assignment<br>(only possible with multiple<br>bottles)<br>This menu item<br>appears when more<br>than one bottle is<br>available, regardless of<br>the number of<br>subprograms. | Options <ul> <li>No bottle assignment</li> <li>Dynamical bottle assignment</li> <li>Statical bottle assignment</li> </ul> Factory setting Dynamical bottle assignment | No bottle assignment:<br>Each subprogram fills the same bottle until the bottle<br>is full. All the subprograms then change to the next<br>bottle.<br>Only visible if there is more than one subprogram.<br>Dynamical bottle assignment:<br>When the subprogram changes, the system switches<br>to the next empty bottle.<br>Statical bottle assignment:<br>A table can be used to assign a subprogram to each<br>bottle.                                                                                                    |

| Func                                                                | tion                                                                                                    | Options | Info |
|---------------------------------------------------------------------|----------------------------------------------------------------------------------------------------|---------|------|
| i                                                                   | Via the "Bottle change" menu item, the bottle change can be configured after a certain time or number of samples if bottle distribution with more than one bottle has been selected and either dynamic or static bottle assignment has been selected. |         |      |
| If Bottle assignment <b>Statical bottle assignment</b> is selected: |                                                                                                    |         |      |
| ▶ Bottle assignment table                                           |                                                                                                    |         |      |
| Select a bottle and assign it a subprogram.                         |                                                                                                    |         |      |

# 4.3.2 Settings for the Advanced program

| Function                        | Options                                                                                       | Info                                                                                                    |  |
|---------------------------------|-----------------------------------------------------------------------------------------------|----------------------------------------------------------------------------------------------------|--|
| ▶ Setup program                 |                                                                                               |                                                                                                    |  |
| New                             |                                                                                               | A list of all the programs created is displayed. For this<br>reason, it is often helpful to add an "A" for Advanced<br>in the program name.                                                                                                    |  |
| Advanced                        |                                                                                               |                                                                                                    |  |
| Program name                    | Customized text                                                                               | Use a distinct name for your sampling program. The program name can be up to 16 characters long.                                                                                                    |  |
| Bottle configuration            | Choice of all possible bottle combinations                                                    | The ordered bottle configuration is preset or the configuration selected in the setup is displayed.                                                                                                    |  |
| Bottle volume                   | 10 to 100000 ml<br>Factory setting<br>30000 ml                                                | Set the bottle volume.<br>The preset value depends on the bottle configuration<br>configured. The bottle volume is always 301 for<br>individual containers.                                                                                                    |  |
| Start condition                 | Options Immediate Date/time Volume External start External duration Factory setting Immediate | Immediate         The sampling program is started immediately.         Date/time         The sampling program is started at a specific time that can be configured.         Volume         The sampling program is started when a certain totalized flow is reached.         External start         The sampling program is started by a pulse at the configured binary input.         External duration         The sampling program is active as long as the configured input has the corresponding level. |  |
| If Start condition Date/time is | selected:                                                                                     |                                                                                                    |  |

| Function                                                 | Options                                                                                                   | Info                                                                                                    |  |
|----------------------------------------------------------|----------------------------------------------------------------------------------------------------|----------------------------------------------------------------------------------------------------|--|
| Start date                                               | 01.01.2000 to 31.12.2099<br>Factory setting<br>DD.MM.YYYY                                                 | Set the start date for the sampling program. The format depends on the option configured under general settings.                                                                     |  |
| Start time                                               | 00:00:00 to 23:59:59<br>Factory setting<br>HH:MM:SS (24h)                                                 | Set the time when the sampling program is started.<br>The format depends on the option configured under<br>general settings.                                                         |  |
| If Start condition Volume is sele                        | ected:                                                                                                    |                                                                                                    |  |
| Start volume input                                       | Options <ul> <li>No flow input configured</li> <li>Binary input S:x</li> <li>Current input S:x</li> </ul> | Select the start volume input.<br>The binary input or the current input must be<br>configured for this function.<br>Only the inputs configured for flow measurement are<br>displayed |  |
|                                                          | Factory setting<br>No flow input configured                                                               | uispiayeu.                                                                                                    |  |
| Start flow sum                                           | 1.000 to 9999.000 m <sup>3</sup>                                                                          | Set the start volume.                                                                                                    |  |
|                                                          | Factory setting<br>10.000 m <sup>3</sup>                                                                  |                                                                                                    |  |
| If Start condition External star                         | t is selected:                                                                                            |                                                                                                    |  |
| Start signal input                                       | Options <ul> <li>No program start input configured</li> <li>Binary input S:x</li> </ul>                   | Select the program start input.<br>The binary input must be configured for this function.<br>Only the inputs configured as a program start input<br>are displayed.                   |  |
|                                                          | No program start input<br>configured                                                                      |                                                                                                    |  |
| If Start condition <b>External duration</b> is selected: |                                                                                                    |                                                                                                    |  |
| Start signal input                                       | Options <ul> <li>No program duration input configured</li> <li>Binary input S:x</li> </ul>                | Select the program duration input.<br>The binary input must be configured for this function.<br>Only the inputs configured as a program duration<br>input are displayed.             |  |
|                                                          | Factory setting<br>No program duration input<br>configured                                                |                                                                                                    |  |
|                                                          |                                                                                                    |                                                                                                    |  |

| Function                                   | Options                                                                                                    | Info                                                                                                    |
|--------------------------------------------|----------------------------------------------------------------------------------------------------|----------------------------------------------------------------------------------------------------|
| Stop condition<br>(not for External start) | Options <ul> <li>Program end</li> <li>Continuous</li> <li>Date/time</li> <li>External signal</li> </ul> Factory setting                 | <ul> <li>Program end:<br/>The device stops sampling automatically once it has<br/>run through the set program.</li> <li>Continuous:<br/>The device runs through the set program<br/>continuously in an infinite loop. Do not forget to</li> </ul> |
|                                            | Program enu                                                                                                    | empty the bottles.<br><b>Date/time:</b><br>The device stops the set program at a specific time.                                                                                                    |
|                                            |                                                                                                    | <b>External signal:</b><br>The device stops the set program if a pulse is sent to a<br>binary input configured accordingly.                                                                                                    |
| If Stop condition Date/time is s           | elected:                                                                                                    |                                                                                                    |
| Stop date                                  | 01.01.2000 to 31.12.2099<br>Factory setting<br>DD.MM.YYYY                                                                               | Set the stop date for the sampling program. The format depends on the option configured under general settings.                                                                                                    |
| Stop time                                  | 00:00:00 to 23:59:59<br>Factory setting<br>HH:MM:SS (24h)                                                                               | Set the time when the sampling program is stopped.<br>The format depends on the option configured under<br>general settings.                                                                                                    |
| If Stop condition External sign            | al is selected:                                                                                                    |                                                                                                    |
| Stop signal input                          | Options <ul> <li>No program stop input configured</li> <li>Binary input S:x</li> </ul> Factory setting No program stop input configured | Select the program stop input.<br>The binary input must be configured for this function.<br>Only the inputs configured as a program stop input<br>are displayed.                                                                                  |
| Setun subprogram                           | comgatea                                                                                                    |                                                                                                    |
| Now                                        |                                                                                                    |                                                                                                    |
| Decement                                   |                                                                                                    | The ediction of a surger subman surgery The                                                                                                    |
| Programpart                                |                                                                                                    | Use a distinct name for your subprogram. The program name can be up to 16 characters long.                                                                                                    |

| Function                                                                                                    | Options                                                                                                    | Info                                                                                                    |
|----------------------------------------------------------------------------------------------------|----------------------------------------------------------------------------------------------------|----------------------------------------------------------------------------------------------------|
| Sampling mode                                                                                                    | Options<br>Time paced CTCV<br>Flow paced VTCV<br>Time/flow paced CTVV<br>Single sample<br>Sampling table<br>External signal | <b>Time paced CTCV:</b><br>A constant sampling volume is taken at steady intervals.                                              |
|                                                                                                    |                                                                                                    | Flow paced VTCV:<br>A constant sampling volume is taken at variable<br>intervals.                                                |
|                                                                                                    | Factory setting<br>Time paced CTCV                                                                                          | Time/flow paced CTVV (only for version with<br>peristaltic pump):<br>A variable sampling volume is taken at steady<br>intervals. |
|                                                                                                    |                                                                                                    | Single sample:<br>The device takes a single sample with a specific<br>volume.                                                    |
|                                                                                                    |                                                                                                    | Sampling table:<br>The time and the sampling volume is assigned to a<br>certain bottle in the sampling table.                    |
|                                                                                                    |                                                                                                    | <b>External signal:</b><br>A sample is taken when an external signal is received.                                                |
| The settings that depend<br>listed in the "Program ty                                                                                                    | l on the sampling mode (time-pac<br>pe: Basic" section.                                                                     | ed, flow-paced and time/flow-paced sampling) are                                                                                 |
| If Sampling mode Single samp                                                                                                    | le is selected:                                                                                                    |                                                                                                    |
| Dosing volume (for<br>version with vacuum<br>pump)                                                                                                    | Vacuum pump:<br>20 to 350 ml                                                                                                | Depending on the version, set the dosing volume or<br>the sampling volume.<br>The volume is taken from the setup in the          |
| Sampling volume (for                                                                                                    | 10 to 10000 ml                                                                                                    | version with a vacuum pump.                                                                                                    |
| version with peristaltic<br>pump)                                                                                                    | Factory setting<br>Vacuum pump:<br>200 ml<br>Peristaltic pump:<br>100 ml                                                    | The dosing accuracy and the repeatability of a sample volume < 20 ml can vary, depending on the specific application.            |
| If Sampling mode Sampling ta                                                                                                    | ble is selected:                                                                                                    |                                                                                                    |
| Sampling table                                                                                                    |                                                                                                    |                                                                                                    |
| Assign the time and sampling volume to a certain bottle. Add a new entry via "INSERT". Delete an entry via "DELETE". You can make a maximum of 24 entries. |                                                                                                    |                                                                                                    |
| Example:<br>- Bottle: 1<br>- Bottle: 2<br>                                                                                                    | - Delta (=waiting time):<br>01:00:00<br>- Delta (=waiting time):<br>00:10:00                                                | - Volume: 100 ml<br>- Volume: 100 ml                                                                                             |
| 1st sampling one hour af<br>2nd sampling 10 minutes                                                                                                    | ter program start: 100 ml in bottle<br>s later: 100 ml in bottle 2                                                          | 1                                                                                                    |
| The sampling table indicates: After the defined "Delta time" (column 2) the volume of column 3 will be dosed into the bottle of column 1.                  |                                                                                                    |                                                                                                    |

| Function                                                                                                    | Options                                                                                                    | Info                                                                                                    |
|----------------------------------------------------------------------------------------------------|----------------------------------------------------------------------------------------------------|----------------------------------------------------------------------------------------------------|
| If Sampling mode <b>External signal</b> is selected:                                                                                                    |                                                                                                    |                                                                                                    |
| Sampling signal input                                                                                                    | Options <ul> <li>No sampling input configured</li> <li>Binary input S:x</li> </ul> Factory setting No sampling input configured | Select the input for the sampling signal.<br>The binary input must be configured for this function.<br>Only the configured inputs are displayed.                                                                                                    |
| Enable subprogram                                                                                                    | Options Immediate Individual dates Repeating date Interval Event External start Deactivation Factory setting Immediate          | Immediate:         The subprogram is enabled immediately.         Individual dates:         Set the start and stop dates for enabling the subprogram.         Repeating date:         Set the start condition, activity time and repetition interval for the subprogram.         Interval:         Set the start condition, activity time and inactivity time for the subprogram.         Event:         The subprogram is enabled by an event. Up to 3 measuring signals are linked to form a start signal using And/Or logic.         External start:         The subprogram is enabled by a pulse at a binary input configured accordingly.         Deactivation:         Subprogram 2 or 2+n is started as soon as subprogram 1 is disabled.         (Only possible with multiple subprograms) |
| The settings (Immediate, Individual dates, Repeating date and Interval) that depend on the activation of the subprogram are listed in the "Program type: Standard" section. |                                                                                                    |                                                                                                    |
| If Enable subprogram <b>Event</b> is selected:                                                                                                    |                                                                                                    |                                                                                                    |
| Start condition                                                                                                    | Options<br>• No delay<br>• Date/Time<br>• Time<br>Factory setting<br>No delay                                                   | No delay:<br>The subprogram is started when the program is<br>enabled.<br>Date/Time:<br>Set the start date and start time for enabling the<br>subprogram.<br>Time:<br>Set the start time for enabling the subprogram.                                                                                                    |
| Activation event                                                                                                    | <u>.</u>                                                                                                    | L                                                                                                    |

| Function                         | Options                                                                                                    | Info                                                                                                    |
|----------------------------------|----------------------------------------------------------------------------------------------------|----------------------------------------------------------------------------------------------------|
| Number of events                 | Options<br>• 1<br>• 2<br>• 3<br>Factory setting<br>1                                                                                                    | Specify how many measuring inputs (1-3) you want<br>to link to generate an activation signal.                                                                                                    |
| Event Editor 1                   |                                                                                                    |                                                                                                    |
| If you have mor item to configur | e than one event editor, the "Event<br>re the logical link between the sigr                                                                                                    | t editor" menu item appears often. Use the "Link" menu<br>nals.                                                                                                    |
| Source of data                   | Options <ul> <li>None</li> <li>Binary input S:x</li> <li>Current input S:x</li> <li>Temperature input</li> <li>(depending on the version and sensor)</li> </ul> Factory setting None | Select the input via which the activation event is to be<br>output.<br>The inputs are configured in the "Setup/Inputs" menu.<br>The binary inputs are only visible if they have been<br>configured accordingly (rainfall or flow).                                                                                      |
| Measured value                   | Options (depends on<br>sensor/data source)<br>• None<br>• Totalized flow<br>Factory setting<br>None                                                                                  |                                                                                                    |
| Operating mode                   | Options Upper limit Lower limit Within range Out of range Rate of change Factory setting Upper limit                                                                                 | Type of limit value monitoring:<br>• Limit value overshoot or undershoot<br>• Measured value within or outside a range<br>• Rate of change                                                                                                    |
| Limit value                      | Range of adjustment and<br>factory setting<br>Depends on the measured value                                                                                                    | <ul> <li>Operating mode="Above limit check" or "Below limit check"</li> <li>The event is triggered if the limit value + hysteresis is exceeded for the switch-on duration.</li> <li>The event is reset again if the limit value - hysteresis is undershot for the duration of the switch-off delay at least.</li> </ul> |
| Range lower value                | Range of adjustment and                                                                                                    | Operating mode="In range check" or "Out of range check"                                                                                                    |
| Range upper value                | factory setting<br>Depends on the measured value                                                                                                    | <ul> <li>The event is triggered if the range lower value + hysteresis is exceeded for the switch-on duration.</li> <li>The event is reset again if the range upper value - hysteresis is undershot for the duration of the switch-off delay at least.</li> </ul>                                                        |

| Function                                                                                                    | Options                                                                                      | Info                                                                                                    |
|----------------------------------------------------------------------------------------------------|----------------------------------------------------------------------------------------------|----------------------------------------------------------------------------------------------------|
| Hysteresis                                                                                                    | Range of adjustment and factory setting<br>Depends on the measured value                     | The hysteresis is the difference between the switch-on point and the switch-off point if values, which cause the limit switch to pick up, become closer or move further apart. It is needed to ensure a stable switching behavior. |
| Start delay                                                                                                    | 0 to 9999 s                                                                                  | Synonyms: pick-up and drop-out delay                                                                                                    |
| Switch off delay                                                                                                | <b>Factory setting</b><br>0 s                                                                |                                                                                                    |
| Delta value                                                                                                    | Range of adjustment and<br>factory setting<br>Depends on the measured value                  | Operating mode="Change rate"<br>The event is triggered if the measured value changes<br>by at least the delta value (both positive and                                                                                             |
| Delta time                                                                                                    | 00:01 to 23:59                                                                               | negative) within the set delta time. The event is deleted as soon as the rate of change is lower than                                                                                                    |
|                                                                                                    | Factory setting<br>01:00                                                                     | the set value and the auto confirmation time has<br>elapsed.                                                                                                    |
| Auto Confirm                                                                                                    | 00:01 to 23:59                                                                               |                                                                                                    |
|                                                                                                    | Factory setting<br>00:01                                                                     |                                                                                                    |
| If Enable subprogram <b>External</b>                                                                            | start is selected:                                                                           |                                                                                                    |
| Activation input                                                                                                | Options <ul> <li>No program part start input configured</li> <li>Binary input S:x</li> </ul> | Select the input for start of the subprogram.<br>The binary input must be configured for this function.<br>Only the configured inputs are displayed.                                                                               |
|                                                                                                    | Factory setting<br>No program part start input<br>configured                                 |                                                                                                    |
|                                                                                                    |                                                                                              |                                                                                                    |
| Sample at enable<br>(not for single sample<br>and sampling table)                                               | Options<br>• No<br>• Yes                                                                     | Specify whether the first sample should be taken directly when the subprogram is enabled.                                                                                                    |
|                                                                                                    | <b>Factory setting</b><br>Yes                                                                |                                                                                                    |
| Sample at disable<br>(not for single sample<br>and sampling table and<br>also not for "Immediate"<br>and event) | Options<br>• No<br>• Yes<br>Factory setting<br>No                                            | Specify whether a sample should be taken when the subprogram is disabled.                                                                                                    |

| Function               | Options                                                                                                    | Info                                                                                                    |
|------------------------|----------------------------------------------------------------------------------------------------|----------------------------------------------------------------------------------------------------|
| Deactivation           | Options<br>• Bottles full<br>• Enable invalid<br>• Deactivation with event<br>Factory setting<br>Enable invalid                                                                        | Select the disable function of the subprogram:<br>Bottles full<br>The subprogram is disabled once all the assigned<br>bottles have been filled.<br>Enable invalid<br>Disable via limit value<br>Deactivation with event                                                                                                    |
| Bottle change mode     | Options<br>• No<br>• Yes<br>Factory setting<br>Yes                                                                                                    | New parameter can be defined No: The bottle is changed following a disable/enable Yes: When the cycle is finished, the system continues filling the last bottle.                                                                                                    |
| Synchronize samplings  | Options<br>• To subprogram start<br>• To clock<br>Factory setting<br>To subprogram start                                                                                               | To subprogram start<br>The intervals defined in the sampling mode are<br>enabled when the subprogram is started.<br>To clock<br>The intervals defined in the sampling mode are<br>enabled after a specific time.<br>For example, if 30 min is entered this means that the<br>interval is only activated at a time of xx:30.<br>> You configure this time in the "Offset<br>synchronization" menu item.                                                                                                    |
| Bottle synchronization | Options None I. bottle change time I. Time of change + bottle number External BC sync input Factory setting None                                                                       | Specific bottles can be assigned specific filling times<br>with the bottle synchronization function.<br>For example, bottle 1 is to be filled from midnight to<br>2 a.m., bottle 2 from 2 a.m. to 4 a.m. etc<br><b>None</b><br>The time of sampling and bottle change are not<br>synchronized.<br><b>1. bottle change time</b><br>Sampling starts with the first bottle. The changeover<br>to the next bottles is synchronized.<br><b>1. Time of change + bottle number</b><br>A specific fill time is assigned to each bottle.<br><b>External BC sync input</b><br>The system changes to the next bottle when an<br>external signal is received. The external signal first<br>has to be configured via the binary input. The binary<br>input can then be selected as the source. |
| Assignment bin. output | <ul> <li>Options</li> <li>No binary output config. for state reporting</li> <li>Binary output S:x</li> <li>Factory setting<br/>No binary output config. for state reporting</li> </ul> | Assignment of the binary output to the program cycle.                                                                                                    |

| Function                                                                                                    | Options                                                                                                    | Info                                                                                                    |  |
|----------------------------------------------------------------------------------------------------|----------------------------------------------------------------------------------------------------|----------------------------------------------------------------------------------------------------|--|
| Use "SAVE" to save the subprog                                                                                                    | Use "SAVE" to save the subprogram setup. Then press "ESC" to return to the main program.                                                                       |                                                                                                    |  |
| ▶ Inputs                                                                                                    |                                                                                                    | Settings for the inputs can be made as described in the "Inputs" section.                                                                                                    |  |
| Bottle assignment<br>(only possible with multiple<br>bottles)<br>This menu item does<br>not appear unless 2 or<br>more bottles are<br>available.                                                                          | Options <ul> <li>No bottle assignment</li> <li>Dynamical bottle assignment</li> <li>Statical bottle assignment</li> </ul> Factory setting No bottle assignment | No bottle assignment:<br>Each subprogram fills the same bottle until the bottle<br>is full. All the subprograms then change to the next<br>bottle.<br>Dynamical bottle assignment:<br>When the subprogram changes, the system switches<br>to the next bottle.<br>Statical bottle assignment:<br>A table can be used to assign a subprogram to each<br>bottle. |  |
| Via the "Bottle change" menu item, the bottle change can be configured after a certain time or number of samples if more than 1 subprogram is available and either dynamic or static bottle assignment has been selected. |                                                                                                    |                                                                                                    |  |
| If Bottle assignment <b>Statical bottle assignment</b> is selected:                                                                                                    |                                                                                                    |                                                                                                    |  |
| ▶ Bottle assignment table                                                                                                    |                                                                                                    |                                                                                                    |  |
| Select a bottle and assign it a subprogram.                                                                                                    |                                                                                                    |                                                                                                    |  |

# 4.4 Selecting and executing the program

In the overview, you can see all the programs created under "Select sampling program". Here, you also have the possibility of creating a new program with "New". Using the navigator, you can select the program you want to execute here and then choose from the following items: "Edit", "Delete", "Start", "Duplicate or "Cancel".

#### Path: Setup program

| Function    | Info                                                                                                    |
|-------------|----------------------------------------------------------------------------------------------------|
| ▶ Edit      | The selected program is displayed and can be edited. Press the "SAVE" key to save the changes.                                                                                                    |
| ▶ Delete    | The selected program is deleted following a confirmation prompt.                                                                                                    |
| ▶ Start     | The selected program is started immediately. The program can be canceled or paused by pressing<br>the "OFF" key.<br>If there are differences between the setup and the selected program, the "Program configuration<br>contains errors!" message appears, e.g. the bottle configuration in the program does not match the<br>configuration in the setup. The program is not started. In this example, the actual bottle<br>configuration must be checked against the configuration in the setup and the program and |
|             | changed accordingly. Only the bottle configuration entered in the setup is valid for the program to be executed.                                                                                                    |
| ▶ Duplicate | The selected program is duplicated and saved with an ID.                                                                                                    |
| Cancel      | Back to the overview.                                                                                                    |

The "Setup program" display contains the "ESC", "MAN", "?" and "OFF" soft keys.

#### Path: Setup program

| Function | Info                                                                                                    |
|----------|----------------------------------------------------------------------------------------------------|
| ► ESC    | Back to the overview.<br>Any program currently running is canceled.                                                                                                    |
| ▶ MAN    | Manual sampling can be configured and started here. Any program currently running is paused.<br>-> See BA00479C "Commissioning", Sampling program/Manual sampling section                                                                 |
| ▶?       | A help text is displayed for the item.                                                                                                    |
| ► OFF    | If no program is enabled, the device can be switched off here.<br>If a program is enabled, the following options appear:                                                                                                    |
|          | <b>Power down sampler:</b><br>Following a confirmation prompt, the device is set to the standby mode. Power continues to be<br>supplied to the device and the LED flashes green.                                                          |
|          | <b>Stop program %0V:</b> <sup>1)</sup><br>Stops a program currently running following a confirmation prompt. The overview display appears.                                                                                                |
|          | <b>Pause program %0V:</b> <sup>1)</sup><br>Is selected if maintenance work is pending. The program is paused and the pause time is entered<br>in the logbook. The current program is resumed when the "Resume program" button is pressed. |

#### Path: <emphasis/>Program active

| Function | Info                                                                                                    |
|----------|----------------------------------------------------------------------------------------------------|
| ► ESC    | Back to the overview.<br>Any program currently running is canceled.                                                                                                    |
| ▶ STAT   | For selecting statistics about measured values, sampling and inputs<br>See "Display settings" section in BA00479C.                                                                                                   |
| ▶ OFF    | If no program is enabled, the device can be switched off here.<br>If a program is enabled, the following options appear:                                                                                             |
|          | <b>Power down sampler:</b><br>Following a confirmation prompt, the device is set to the standby mode. Power continues to be supplied to the device and the LED flashes green.                                        |
|          | <b>Stop program %0V:</b> <sup>1)</sup><br>Stops a program currently running following a confirmation prompt. The overview display appears.                                                                           |
|          | Pause program %0V:<br>Is selected if maintenance work is pending. The program is paused and the pause time is entered<br>in the logbook. The current program is resumed when the "Resume program" button is pressed. |

 "%0V" here stands for text that depends on the context. This text is generated automatically by the software and inserted in place of %0V. In the simplest situations, the generated text could be the name of the measuring channel, for example.

# 5 Outputs

# 5.1 Binary outputs

The basic version of the device always has two binary outputs.

Possible application

--> For outputting a manipulated variable to connected actuators

**1** The binary output must be assigned in the program or subprogram before it can be activated.

#### Path: Menu/Setup/Outputs

| Function                               | Options                                                                                                    | Info                                                                                                    |
|----------------------------------------|----------------------------------------------------------------------------------------------------|----------------------------------------------------------------------------------------------------|
| ▶ OutputBinary                         |                                                                                                    |                                                                                                    |
| Function                               | Options<br>Off<br>Event<br>Limit value<br>Diagnostics message<br>Cleaning<br>(only for version with<br>sensors with the<br>Memosens protocol)<br>Factory setting<br>Off | The following functions depend on the option selected.<br>Function = "Off" switches off the function of the binary<br>output and means no further settings are required. |
| If Function: <b>Event</b> is selected: |                                                                                                    |                                                                                                    |
| Signal slope                           | Options<br>• Low-High<br>• High-Low                                                                                                    | Select the level change of the signal                                                                                                    |
|                                        | <b>Factory setting</b><br>Low-High                                                                                                    |                                                                                                    |

#### Path: Menu/Setup/Outputs

| Function | Options                                                                                                    | Info                                                                                                    |
|----------|----------------------------------------------------------------------------------------------------|----------------------------------------------------------------------------------------------------|
| Event    | Options<br>Program enabled<br>End of program<br>Sampling start<br>End of sampling<br>Dosing<br>Sampling cycle<br>Bottle change<br>External stop<br>No sample<br>Sub program enabled<br>Factory setting<br>Sampling cycle | <ul> <li>Program enabled:<br/>A permanent signal is switched when the sampling program starts.</li> <li>End of program:<br/>A pulse or permanent signal is switched when the sampling program ends.</li> <li>Sampling start:<br/>A pulse is switched when a sample is taken.</li> <li>End of sampling:<br/>A pulse is switched when sampling has ended.</li> <li>Dosing:<br/>A pulse is switched while the device doses a sample.</li> <li>Sampling cycle:<br/>The output signal is switched for the duration of the sampling cycle.</li> <li>Bottle change:<br/>A pulse is switched when a bottle is changed.</li> <li>External stop:<br/>A pulse is switched when an external stop is performed.</li> <li>No sample:<br/>The output signal is switched if no sample was taken.</li> <li>Sub program enabled:<br/>The output signal is switched if this subprogram is active.</li> </ul> |

If Function: Limit value is selected:

| Signal slope                   | Options<br>• Low-High<br>• High-Low<br>Factory setting<br>Low-High | Select the level change of the signal                                                                                                    |  |  |  |  |  |
|--------------------------------|--------------------------------------------------------------------|----------------------------------------------------------------------------------------------------|--|--|--|--|--|
| Source of data                 | Options<br>• None<br>• Limit switch 1-8<br>Factory setting<br>None | Select the limit switch via which the status of the rela<br>is to be output.<br>The limit switches are configured in the<br>"Setup/Additional functions/LimitSwitch" menu. |  |  |  |  |  |
| If Function: Diagnostics messa | <b>ge</b> is selected:                                             |                                                                                                    |  |  |  |  |  |
| Signal slope                   | Options<br>• Low-High<br>• High-Low<br>Factory setting<br>Low-High | Select the level change of the signal                                                                                                    |  |  |  |  |  |

#### Path: Menu/Setup/Outputs

| Function                                | Options                                                                                                    | Info                                                                                                    |  |  |  |  |  |  |  |
|-----------------------------------------|----------------------------------------------------------------------------------------------------|----------------------------------------------------------------------------------------------------|--|--|--|--|--|--|--|
| Operating mode                          | Options<br>• as assigned<br>• Namur M<br>• Namur S<br>• Namur C<br>• Namur F<br>Factory setting<br>as assigned | <ul> <li>as assigned:<br/>If this option is selected, the diagnostics messages<br/>which you have individually assigned to the binary<br/>output are output via the binary output.</li> <li>Namur M - F:<br/>If you decided to use one of the Namur classes, all the<br/>messages that are assigned to the individual class are<br/>output via the binary output.</li> <li>You can also change the Namur class assignment for<br/>every diagnostics message. (Menu/Setup/General<br/>settings/Diagnostics/Device behavior or<br/>Menu/Setup/Inputs//Diagnostics settings/Diag.<br/>behavior)</li> </ul> |  |  |  |  |  |  |  |
| Attributed diagnostic messages          | Read only<br>List of diagnostic messages                                                                       | All the messages assigned to the relay output appear<br>on the display. You do not have the option of editing<br>the information here.                                                                                                    |  |  |  |  |  |  |  |
| If Function: <b>Cleaning</b> is selecte | d: (only for version with sensors                                                                              | with the Memosens protocol)                                                                                                    |  |  |  |  |  |  |  |
| Signal slope                            | Options<br>• Low-High<br>• High-Low<br>Factory setting<br>Low-High                                             | Select the level change of the signal                                                                                                    |  |  |  |  |  |  |  |
| Assignment                              | Options <ul> <li>None</li> <li>Cleaning 1-4</li> </ul> Factory setting<br>None                                 | Use this function to choose the cleaning instance<br>which should be started when the binary output is<br>active.                                                                                                    |  |  |  |  |  |  |  |

# Index

# Α

| Activation | code. |   |   |   |   |   |   |   |   |   |   |   |   |   |   |   |   |   |   |   |   |   |   |   |   | 1 | .7 |
|------------|-------|---|---|---|---|---|---|---|---|---|---|---|---|---|---|---|---|---|---|---|---|---|---|---|---|---|----|
| Automatic  | hold. | • | • | • | • | • | • | • | • | • | • | • | • | • | • | • | • | • | • | • | • | • | • | • | • | • | 7  |

# В

| Basic program             |
|---------------------------|
| Basic settings 5          |
| Binary inputs 18          |
| Binary outputs            |
| Bottle synchronization 29 |
|                           |

# С

| Current inputs |  |  | • | • | • | • | • • |  | • | • | • | • | • | • | • | • | • | • | • | • | • | 2 | 2 |
|----------------|--|--|---|---|---|---|-----|--|---|---|---|---|---|---|---|---|---|---|---|---|---|---|---|
|----------------|--|--|---|---|---|---|-----|--|---|---|---|---|---|---|---|---|---|---|---|---|---|---|---|

# D

| Data administration     |
|-------------------------|
| Firmware update 16      |
| Loading the setup 17    |
| Saving the setup 16     |
| Data management         |
| Activation code         |
| Exporting the setup 17  |
| Date and time           |
| Diagnostics settings 15 |

# E

| Extended setup         |   |
|------------------------|---|
| Data management 1      | 6 |
| Diagnostics settings 1 | 5 |

# F

| Firmware update       |
|-----------------------|
| Controller 16         |
| Flow-paced program 37 |

# G

| -                 |
|-------------------|
| General settings  |
| Automatic hold7   |
| Basic settings 5  |
| Date and time     |
| Extended setup 15 |
| Logbooks          |
| L                 |
| Logbooks          |

# 0

| Outputs        |    |
|----------------|----|
| Binary outputs | 67 |

# P

| Program type    |    |
|-----------------|----|
| Advanced        | 56 |
| Basic           | 30 |
| external signal | 47 |
| Flow-paced      | 37 |
| Standard        | 51 |
| Time/flow-paced | 42 |
| Time-paced      | 32 |
| Program types   | 26 |
|                 |    |

# S

| Sampling methods | 26 |
|------------------|----|
| Setup            |    |
| Export           | 17 |
| Load             | 17 |
| Save             | 16 |
|                  |    |

# Т

| Time/flow-paced program | 42 |
|-------------------------|----|
| Time-paced program      | 32 |

www.addresses.endress.com

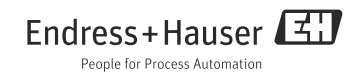